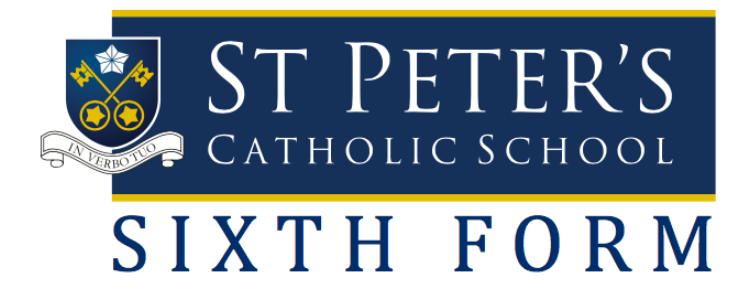

# ST PETER'S SCHOOL

# UCAS INFORMATION 2024-25 ENTRY

Part 1: APPLYING TO UNIVERSITY

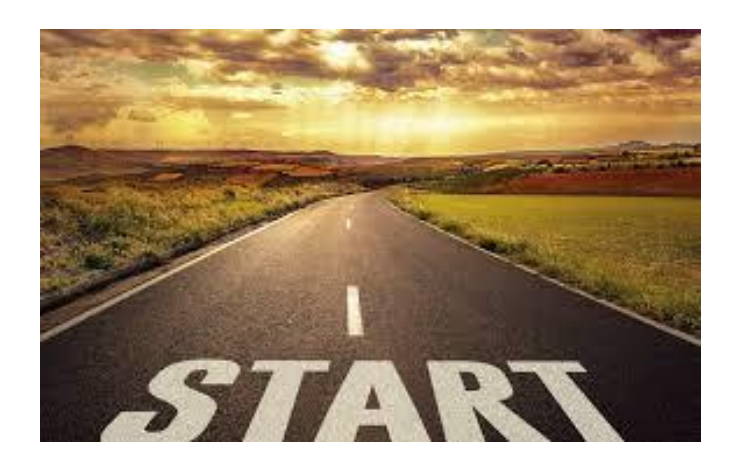

# **CONTENTS PAGE**

| PAGE   | INFORMATION                                     |
|--------|-------------------------------------------------|
| NUMBER |                                                 |
| 3-7    | What is UCAS Hub and what can it be used for    |
| 8      | Timeline of key dates                           |
| 9      | Choosing the right place for you                |
| 10     | Choosing the right course for you               |
| 11-15  | Registering your account                        |
| 16     | Starting your application                       |
| 17-18  | Linking your application to St. Peters          |
| 19-20  | Application overview                            |
| 21-41  | Completing your application form (step by step) |
| 42-43  | Frequently asked questions (FAQ)                |
| 44     | UCAS contact details                            |

## What do admission tutors look for in your application?

- Qualifications
- Content of written personal statement displaying passion for the subject area, while demonstrating motivation, enthusiasm, and the skills and experiences that'll enable you to succeed at university
- Content of reference
- Knowledge of, and commitment to, the subject discipline
- Good attitude to learning and personal development
- Ability to articulate yourself fluently and accurately in writing – it's a sign of what's to come for tutors

# Please use this guide to help you through the UCAS application process and complete your form

# WHAT IS UCAS HUB AND WHAT CAN IT BE USED FOR?

## 1. DISCOVERING OPTIONS

## **Discover your options**

Register with the UCAS Hub to:

- explore careers, subjects, places, and apprenticeships in one place
- find and favourite over 35,000 courses
- search for open days, events and virtual tours
- turn predicted grades into UCAS Tariff points
- speak to those in the know using <u>Unibuddy</u>
- try before you apply with <u>Subject Spotlights</u> from Springpod.
- take the <u>UCAS Quiz</u> to find your career matches
- start your application

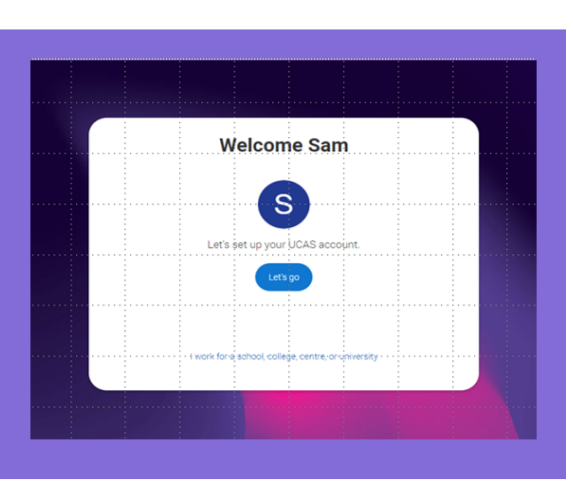

## 2. HELP WITH DECIDING ON YOUR NEXT STEPS

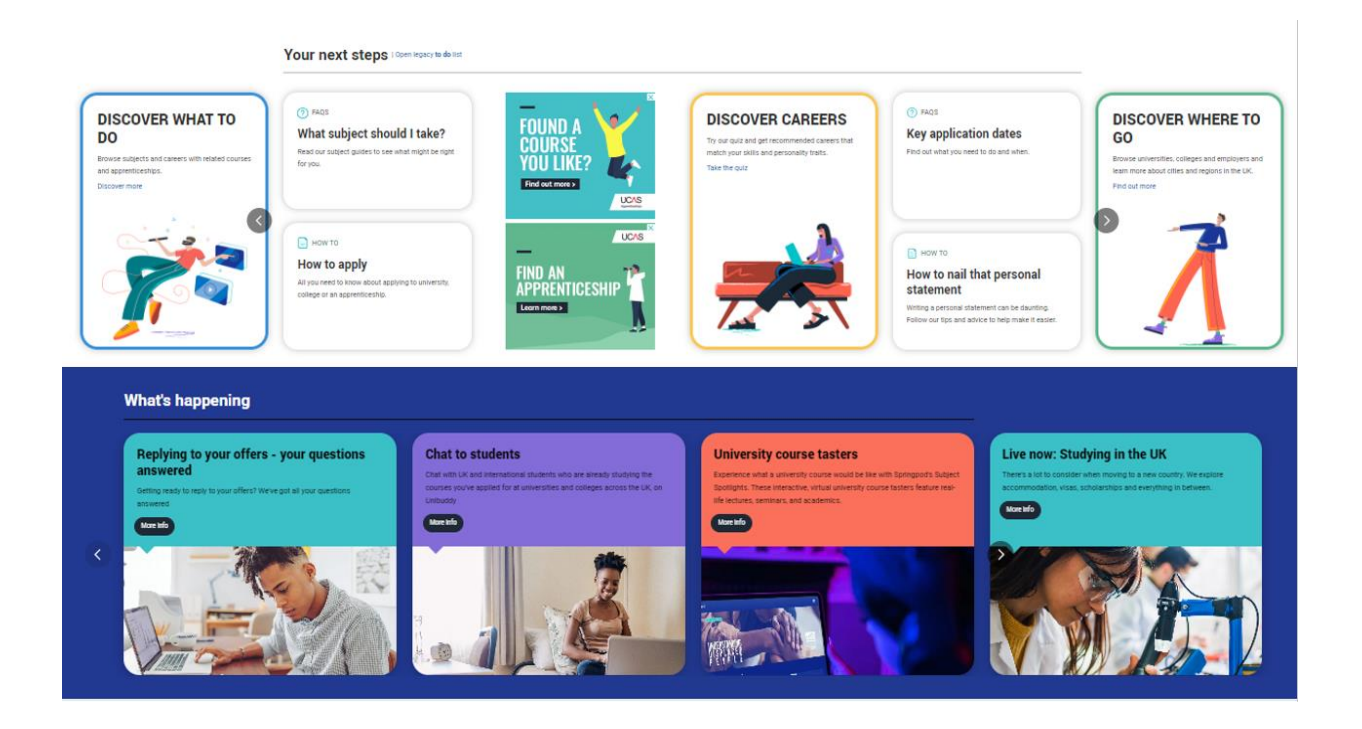

## UCAS

## 3. EXPLORE BOTH UNDERGRADUATE COURSES AND APPRENTICESHIPS

# Your pathways Side by side

You can see apprenticeship opportunities alongside undergraduate courses.

The UCAS Hub enables you to explore all your options and build your profile in one place.

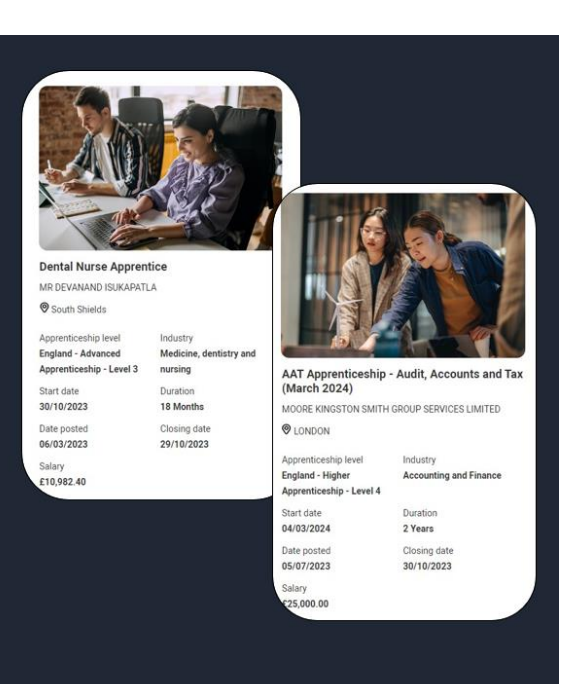

## 4. BUILDING YOUR OWN PROFILE AND SHORTLIST

## Build your profile. Favourite as you go.

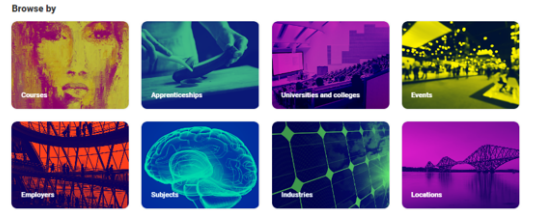

#### Explore your future

What to do? Where to go? **Discover** all the options with our subject, industry, and career guides. **Explore** city, employer and accommodation information. **Compare** apprenticeships and course opportunities for you.

#### **Build your shortlist**

Save for courses, universities, colleges, subjects, apprenticeships and more! Use to shortlist your top 5 choices, manage, keep those favourite information pages to hand.

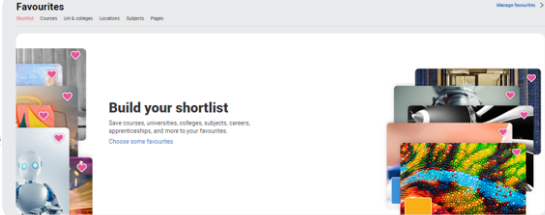

## 5. SPOTLIGHTS ON DIFFERENT SUBJECTS

## **Subject Spotlights**

- Learn from some of the UK's finest academics as they give you a genuine, insightful, and engaging experience of studying their courses at their universities.
- On-demand interactive video experiences
- Have a go at interactive quizzes and activities
- Get feedback on how you've done.
- Try university degrees before you apply.
- Certificate of completion
- Explore more Springpod Subject Spotlights.

#### University course tasters

Experience what a university course would be like with Springpod's Subject Spotlights. These interactive, virtual university course tasters feature reallife lectures, seminars, and academics.

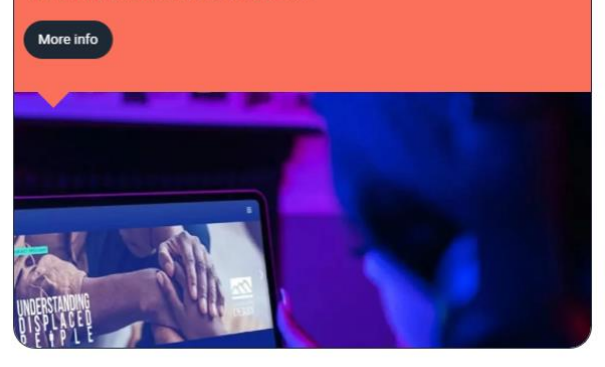

## 6. CHAT TO CURRENT STUDENTS

# Chat to students

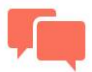

A peer-to-peer chat facility hosted on ucas.com powered by Unibuddy.

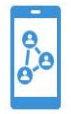

An opportunity to connect with current students, ask questions and learn about their experiences

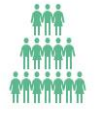

Over 4,900 active ambassadors, with unlimited chats available

#### Chat to students

Chat with UK and international students who are already studying the courses you've applied for at universities and colleges across the UK, on Unibuddy

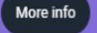

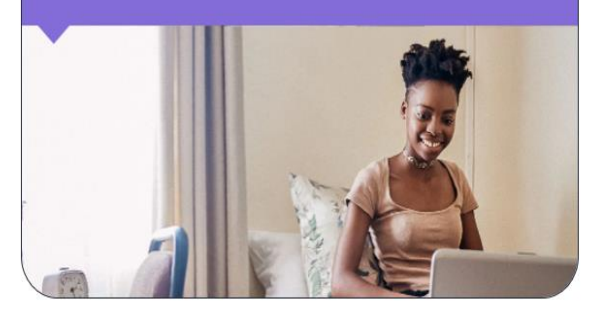

## 7. PERSONALISE YOUR CHOICES

## Personalised tools to help

#### **UCAS Quiz**

Find job and career ideas matched to your personality.

Plus a list of courses previous students studied in order to get there.

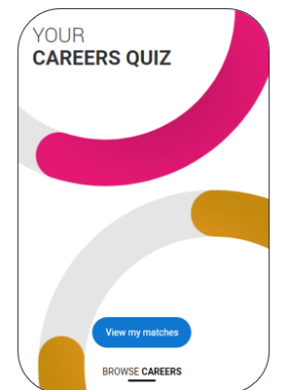

## What to study next?

Broaden your horizons by exploring another subject area, that student's who did your qualification went on to study.

| WHAT TO<br>STUDY NEXT?              |  |
|-------------------------------------|--|
| Nursing 47,49%                      |  |
| Social work 19.83%                  |  |
| Medicine and allied subjects 12 65% |  |
| Midwifery 10.18%                    |  |
| Education 9.85%                     |  |
|                                     |  |
| CHANGE SUBJECTS                     |  |

## 8. GET SOME ADVICE AND LEARN ABOUT FORTHCOMING EVENTS

# **Advice and events**

### **Hub lives**

Watch expert interviews <u>on</u> <u>demand</u>.

Make an informed decision about the right path for you. University, apprenticeships or the world of work.

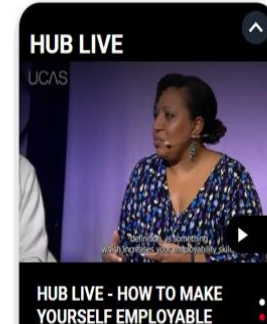

YOURSELF EMPLOYABLE Hear from the experts on how to future-proof your career and how to make your CV stand out from the crowd.

ALL HUB LIVE VIDEOS

## Your events

Filter to explore events, open days and tours to suit your needs.

Register straight from the Hub for our UCAS Discovery events, with exciting new zones covering all pathways.

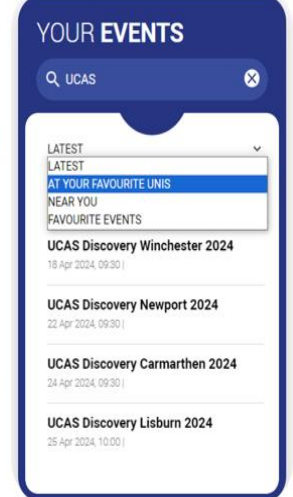

# 9. SUPPORT WITH ACCOMODATION AND PERSONAL STATEMENTS

## What else do you need?

#### Accommodation

High on the list when considering where to study, but it's not always easy to compare what's on offer. Understand what options there are using our accommodation search.

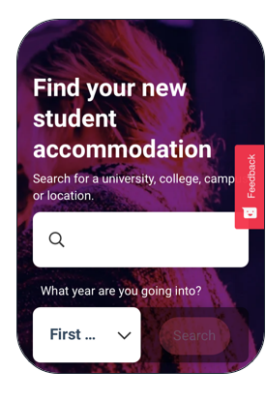

#### Personal Statement Builder

Designed to help you think about what to include, and how to lay it all out. It counts how many characters you've used, so it's easy to see when you're close to the 4,000 character limit.

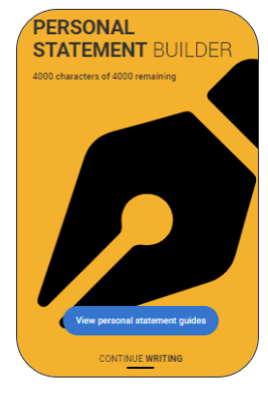

# TIMELINE OF KEY DATES 2024-25

## When to apply 2025 entry

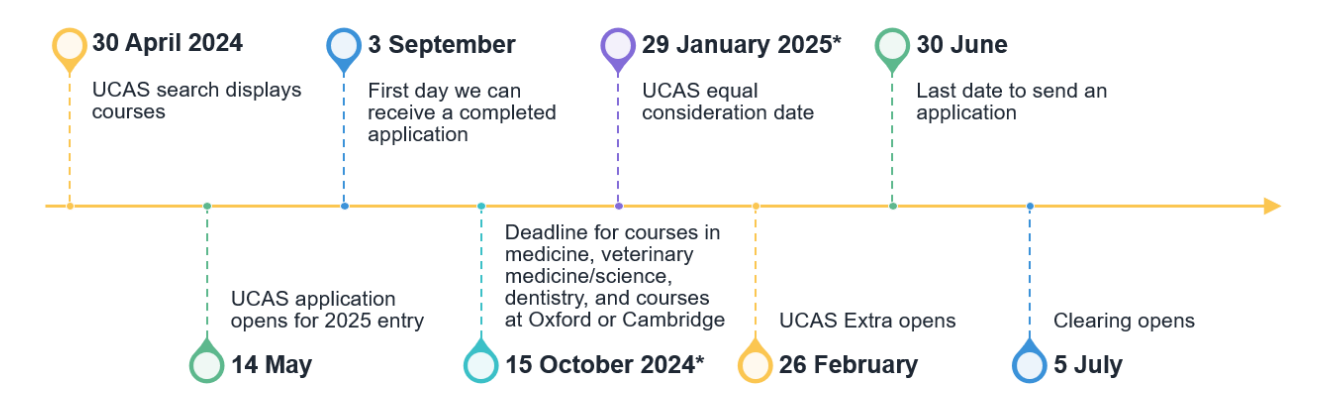

\* 18.00 UK time

# **Key facts**

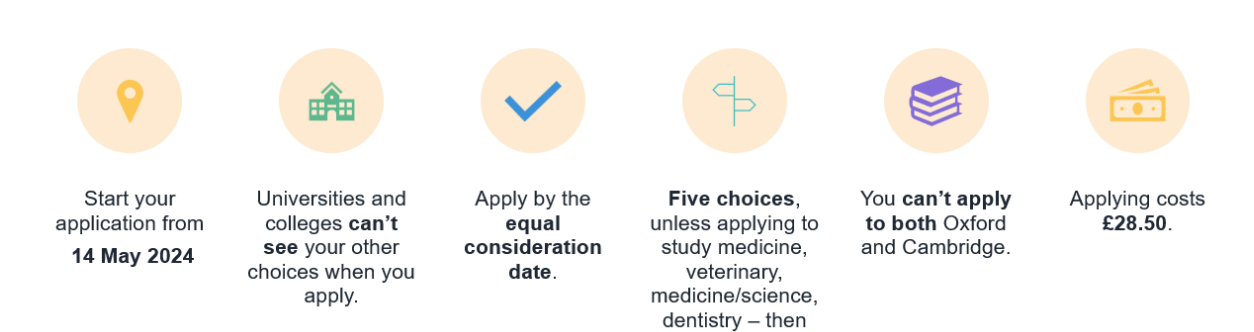

it's four choices.

## CHOOSING THE RIGHT PLACE FOR YOU

- Style from traditional, with a focus on subject-based courses and research, to modern universities/colleges, with a greater focus on vocational courses.
- Location some are in large cities, others in small towns, by the coast or in the countryside – it's all a major influence on the environment and lifestyle.
- Size larger universities can have more than 20,000 students, whereas some of the smallest have only a few thousand.
- Culture and facilities influenced by a range of factors, including the diversity of students who attend.
- What graduates do all universities collect destination statistics; it can be useful to find out what jobs or further study students go on to.
- Tuition fees can vary between universities and colleges; check if there are scholarships or bursaries available.
- · Living costs accommodation, transport, and food can vary enormously.

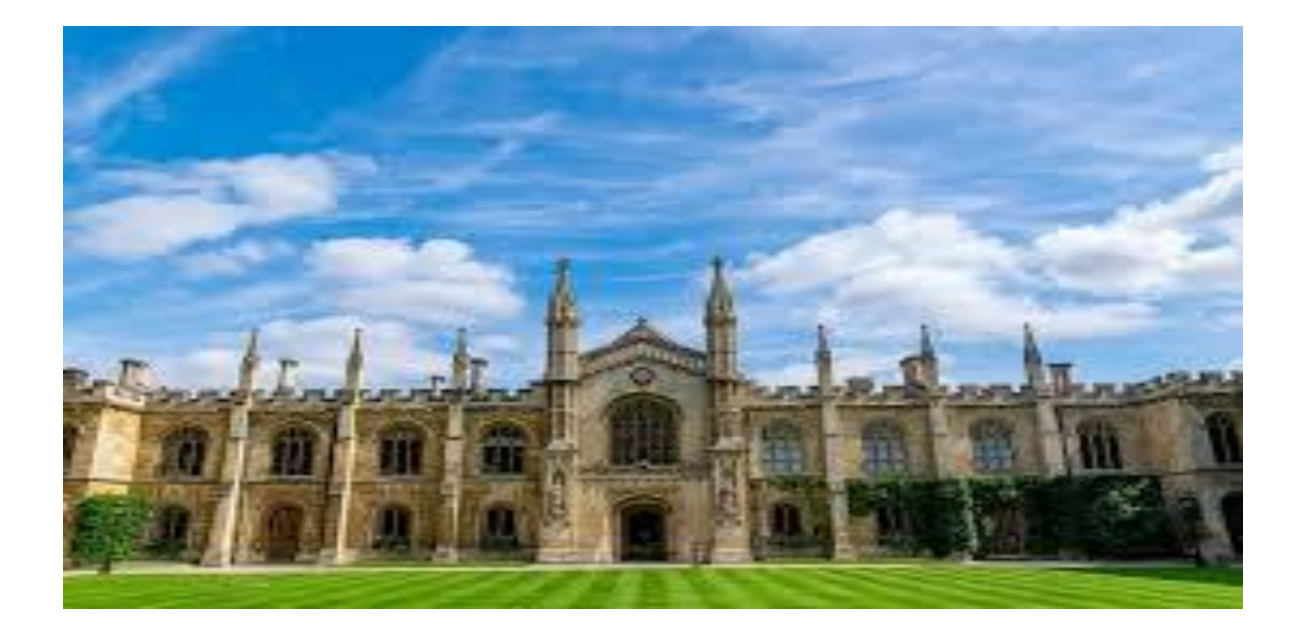

# CHOOSING THE RIGHT COURSE FOR YOU

- What does the course cover?
- · Courses with the same title may be very different.
- Look carefully at the core course content, and the range of optional studies/modules available.
- Which modules are the most interesting and relevant to your career aspirations?
- See if the course or university/college offers any internship, placement, or study abroad opportunities.
- How is the course taught structured teaching, or more independent research? How many lectures are there, and how much group work will be done in seminars?
- · How is the course assessed?

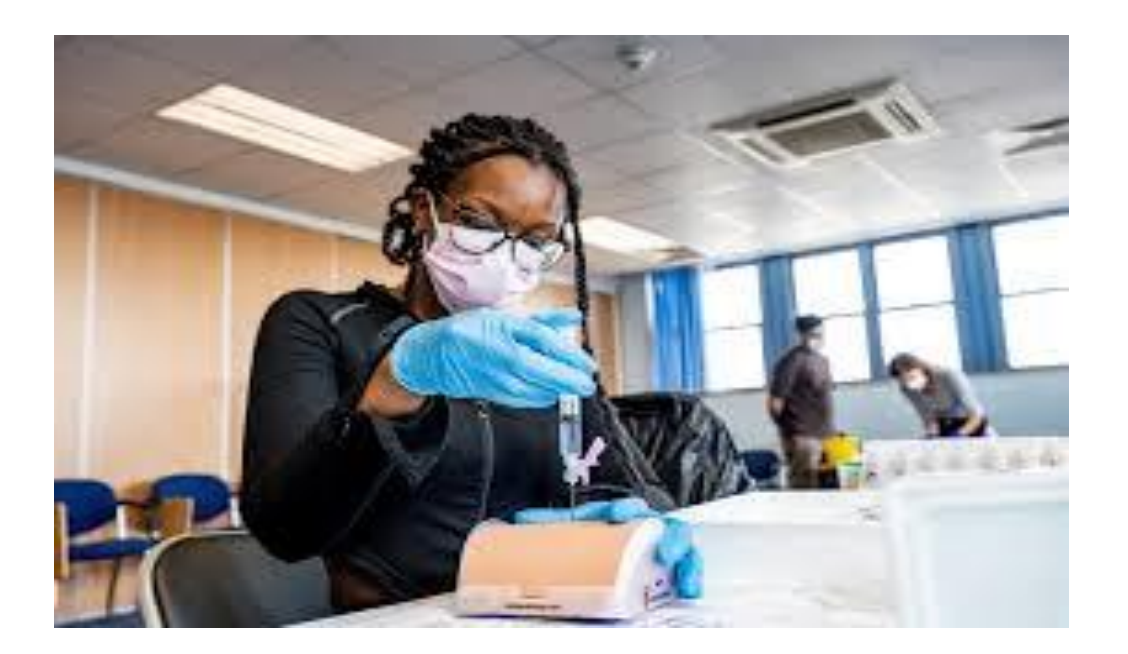

# **REGISTERING AN ACCOUNT**

## **STEP 1**

Head to ucas.com and select Sign in.

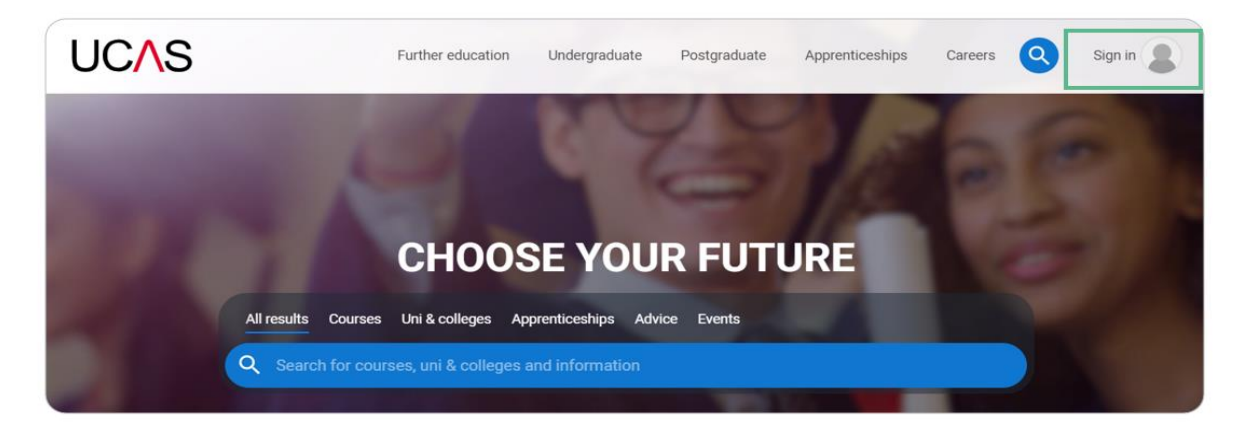

## **STEP 2**

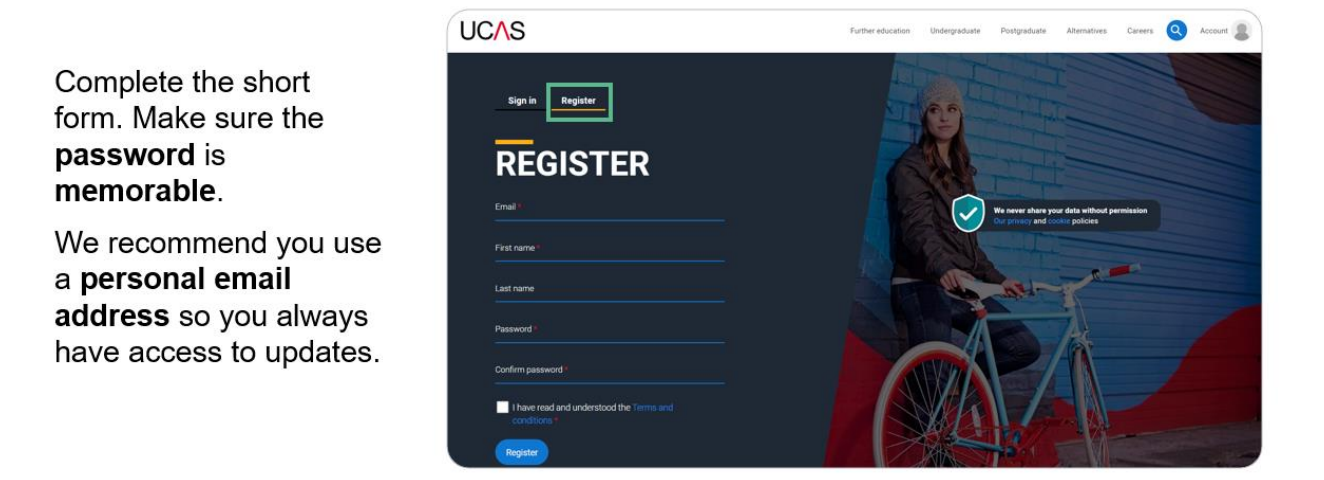

We'll email you a **code** to **verify** your email address, so we know we've got the right details.

## UCAS

## Email verification

Hi,

You now need to verify your email address. Please enter 647527 when prompted on the website. This verification code will expire after 5 minutes. Kind regards. UCAS VERIFY YOUR ACCOUNT

email has been sent to you on behalf of UCAS, with a de to verify your email address. Please enter the code low.

## **STEP 4**

Once you've registered, you're ready to get started.

We'll ask you a few questions like where you live so we can tailor the information you see.

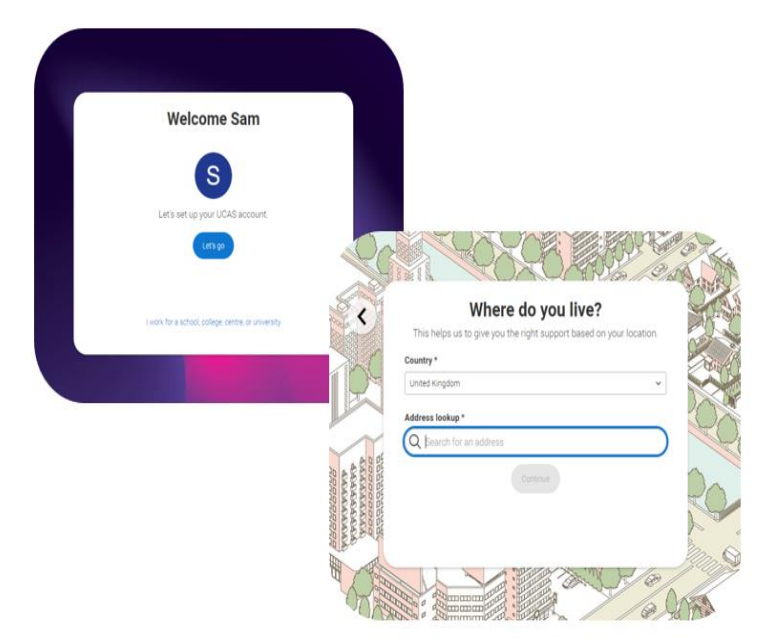

We'll ask you a few questions about yourself; your level of study is **Undergraduate** if you're still at school/college.

You can choose to get information on apprenticeships, conservatoires, finding a job or gap years.

We also want to know when you're interested in starting a course, so that we show you relevant courses in your search results. You can change this at any time, and you can use the Hub before you are looking to apply.

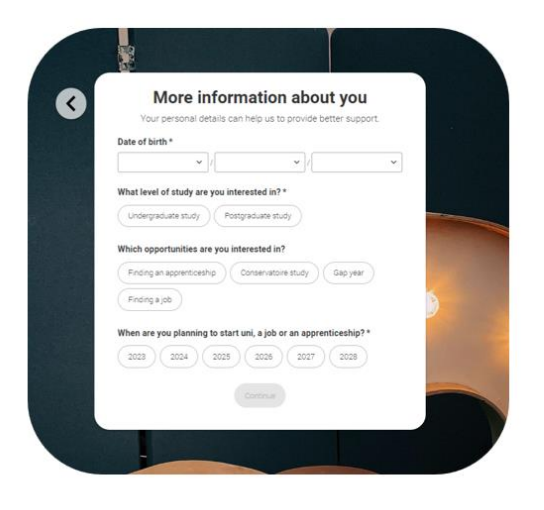

## **STEP 6**

If you want to you can connect to your school or college. This is so UCAS can share your UCAS Hub activity with your school, college, or centre, so they can support you.

You'll also need to enter your school/college buzzword when you start your application so they can support you with applying.

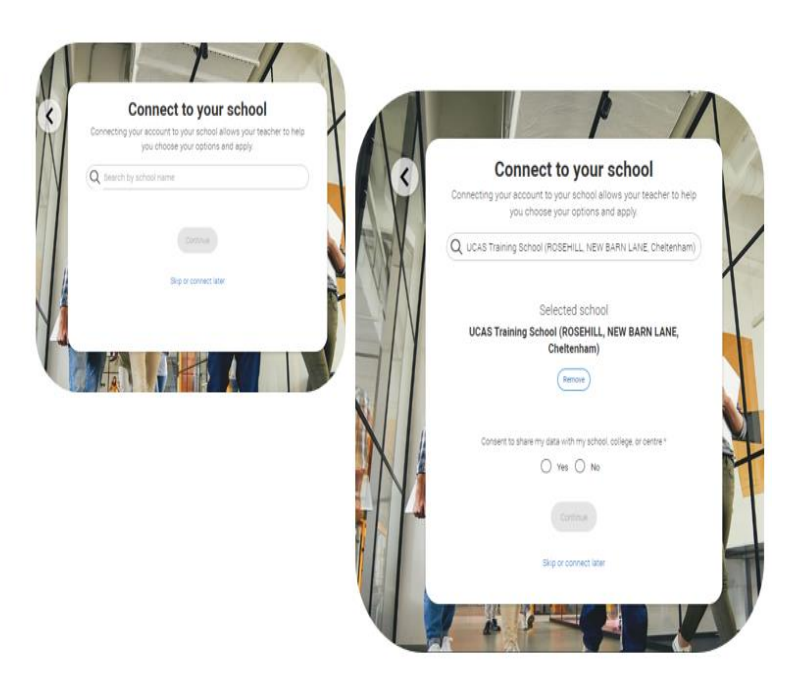

## **BUZZWORD= SPC2025**

Choose if you want to get tailored information about uni, college and apprenticeship options.

Select the **subjects**, **locations or industries** that you are interested in – you can change these at any time in your preferences.

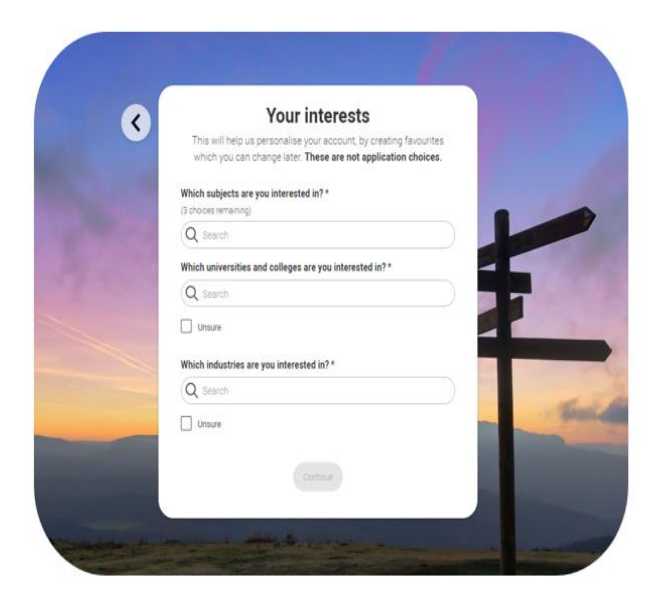

## **STEP 8 (APPRENTICESHIP ROUTE)**

If you're interested in apprenticeship opportunities, we can match you to potential employers if you sign up to smart alerts.

You'll get these directly to your inbox. It's totally optional.

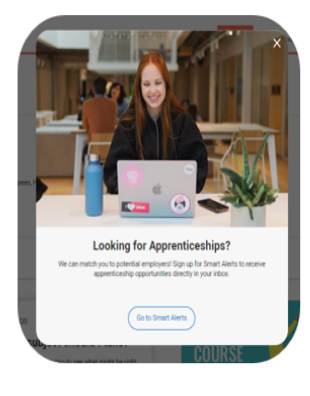

| profile<br>rences  | Manage my marketing preferences                                                                                                    | ~                          |
|--------------------|----------------------------------------------------------------------------------------------------|----------------------------|
| sword and security | Manage my Hub personalisation                                                                                                    | ~                          |
| nguage settings    | Need study support?                                                                                                    | ~                          |
|                    | Interested in apprenticeships?                                                                                                    | ^                          |
|                    | We can match you to employers looking for people like you.                                                                                                    |                            |
|                    | Smart Alerts is an email alert service that can match you to apprenticeship opportunit<br>looking for specific candidates.                                           | ies where employers are    |
|                    | Please see our Smart Alerts' section of our privacy policy for more information about<br>view all our apprenticeship vacancies visit our Apprenticeship Search page. | how this service works. To |
|                    | I would like to opt-in to receive Smart Alerta                                                                                                    |                            |
|                    | This service is only available for those who are UK nationals or have the right to wor                                                                               | k in the UK                |
|                    | O Yes O No                                                                                                    |                            |
|                    |                                                                                                    |                            |

## **STEP 9 (APPRENTICESHIP ROUTE)**

If you want to there are a few more questions to answer to make sure the information you're sent is useful.

You can manage this at any time in your 'Preferences'.

| Select an option                                                                                                    |                                                                                                    | ~ |
|----------------------------------------------------------------------------------------------------|----------------------------------------------------------------------------------------------------|---|
| From (Home postcode):                                                                                                    |                                                                                                    |   |
| UCAS will use your postcode to establis<br>employers may wish to target.                                                                                                    | sh your location and to determine other socio-economic criteria that                                                                                                    | _ |
| Would you be willing to relocate?                                                                                                    |                                                                                                    |   |
|                                                                                                    |                                                                                                    |   |
| ○ Yes ○ No                                                                                                    |                                                                                                    |   |
| Yes O No                                                                                                    |                                                                                                    |   |
| ○ Yes ○ No<br>When can you start an apprenticesh                                                                                                    | p?                                                                                                    |   |
| Yes No                                                                                                    | ip?<br>∽]/                                                                                                    | * |
| Yes No When can you start an apprenticesh What level of apprenticeship study                                                                                                    | ווּרָיָס ער אַרָר אָרָאָרָ אָרָאָרָ אָרָאָרָ אַרָר אָרָאָרָאָרָ אַרָר אַרָר אַרָר אַרָר אַרָר אַרָר אַרָר אַר<br>אר איז איז איז איז גער איז גער איז גער איז גער איז גער איז גער איז גער איז גער איז גער איז גער איז גער איז גער א<br>גער גער גער גער גער גער גער גער גער גער | * |
| Yes No When can you start an apprenticeshi What level of apprenticeship study Intermediate apprenticeships (Lev                                                                                                    | וֹסָיִ                                                                                                    | * |
| Yes No When can you start an apprenticeshi What level of apprenticeship study Intermediate apprenticeships (Level Advanced apprenticeships (Level                                                                       | <pre>p?</pre>                                                                                                    | ~ |
| Yes No When can you start an apprenticeshi What level of apprenticeship study Intermediate apprenticeships (Level Advanced apprenticeships (Level - Higher apprenticeships (Level Higher apprenticeships (Level         | <pre>p?</pre>                                                                                                    | * |
| Yes No When can you start an apprenticeshi What level of apprenticeship study Intermediate apprenticeships (Level Advanced apprenticeships (Level 4- Higher apprenticeships (Level 4- Degree apprenticeships (Levels 6- | <pre>p?</pre>                                                                                                    | * |

# **YOUR EMAIL ADDRESS**

# Your email

It's important your contact details are kept up to date throughout your application.

We **recommend using a personal email address** as your primary email, rather than a school/college one, so that you have access to it throughout your application journey.

To update your email address, go to 'Preferences' and 'Edit your account' from drop-down, where you can change your email.

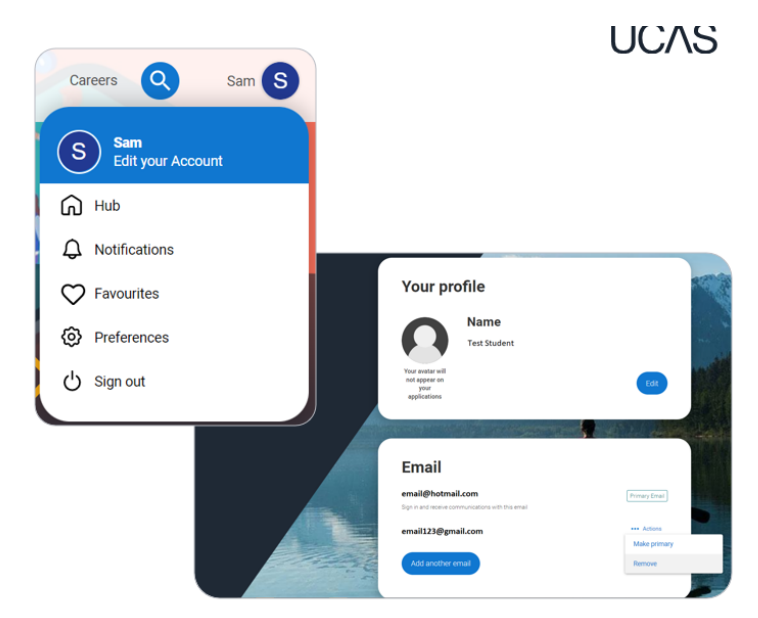

# **STARTING YOUR APPLICATION**

## **STEP 1**

Choose the year you want to start your studies, level of study (it's **Undergraduate** if you are still at school/college) and type of application you wish to make.

Make sure you choose **2025** if you want to start next year, including if you want to defer entry.

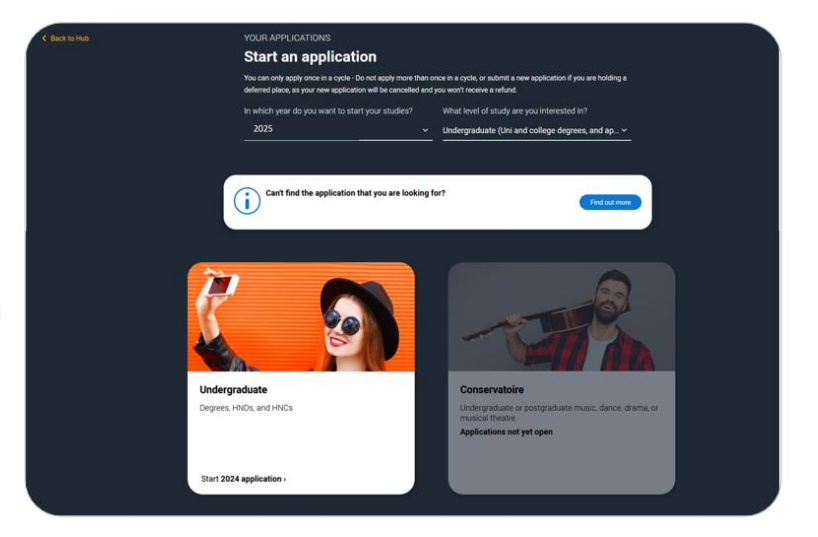

## STEP 2

To start your UCAS application click on the red cross to get started.

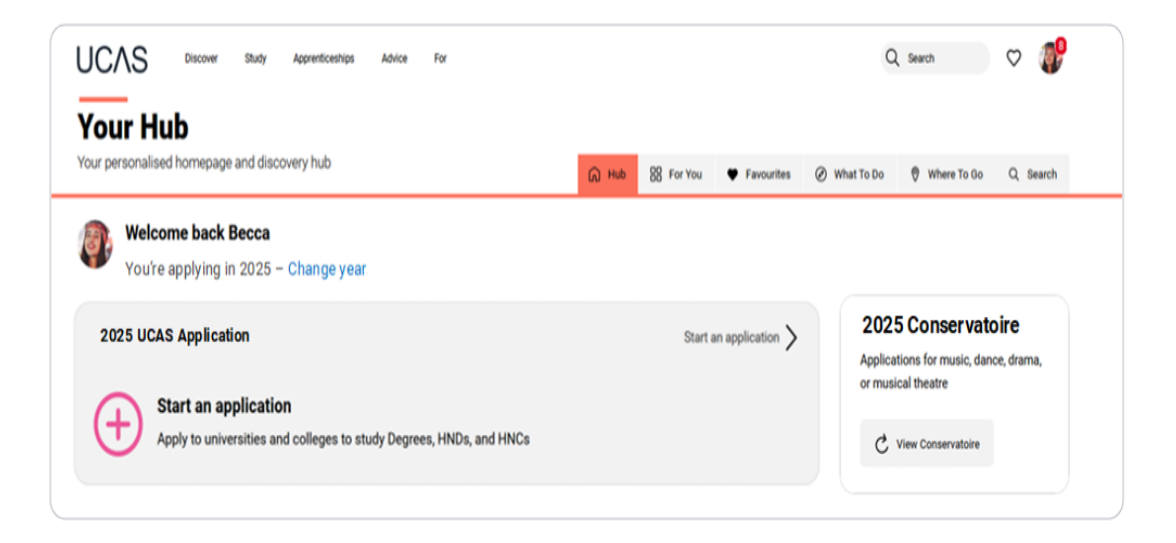

# LINKING YOUR APPLICATION TO ST. PETERS SCHOOL

You will need to make sure this is done so that we can see your application and help you through the UCAS process.

## STEP 1

## Linking to your school, college or centre

If you're applying with the help of your school, college or centre then select '**Yes'.** 

You will then need to enter the **Buzzword**.

The Buzzword is given to you by your school, college or centre.

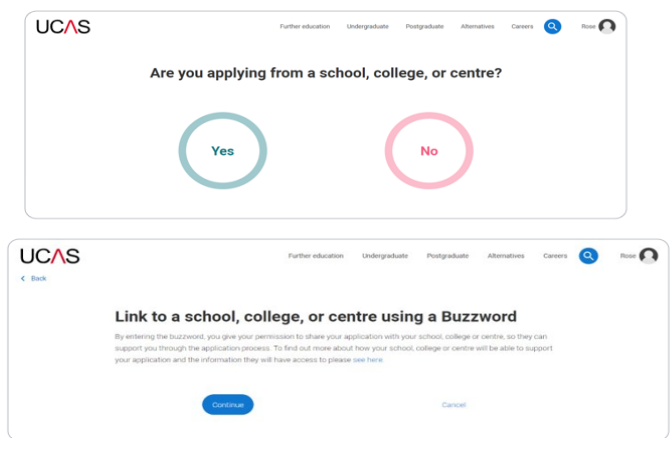

## STEP 2

# Linking to your school, college or

## centre

Enter the **buzzword**, and **confirm** the details are correct.

This will **link your application** to your school or college, so they can track your progress and provide support, including adding your reference.

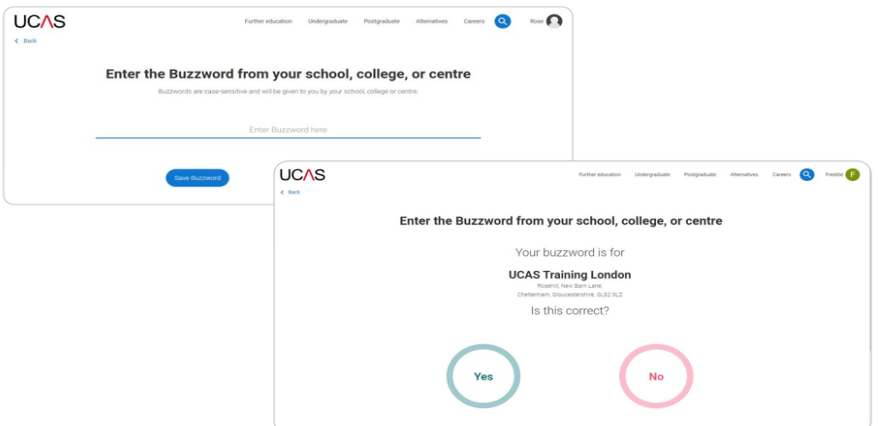

## **BUZZWORD = SPC2025**

# Linking to your school, college or centre

Once your application has been linked, you can then select a **group** (if this has been set up by your school or college) for your application.

Every school/college has a 'Default Group'..

| JC∧S                          | Further education     | Undergraduate                 | Postgraduate               | Alternatives | Careers | Q | Freddie |
|-------------------------------|-----------------------|-------------------------------|----------------------------|--------------|---------|---|---------|
| Back                          |                       |                               |                            |              |         |   |         |
|                               | You have link<br>UCAS | ked your :<br><b>Training</b> | applicati<br><b>London</b> | on to        |         |   |         |
|                               |                       | -                             |                            |              |         |   |         |
|                               |                       | Select group                  |                            |              |         |   | Ĵ       |
|                               |                       |                               |                            |              |         |   |         |
| I don't know<br>Default Group |                       |                               |                            |              |         |   |         |

# **APPLICATION OVERVIEW**

## YOUR APPLICATION STATUS

**UCAS APPLICATION** Your 'Application status' helps you keep track of your progress. As you add information to each 0% tile, the percentage complete updates each time you mark a section as complete. You don't need to complete the Application status application straight away; you Centre information 36% 2/5 can log in and out at any time Application linked to UCAS Training London until you're finished. PERSONAL STATEMENT CHOICES PROFILE Training Group 1

## **COMPLETING SECTIONS OF YOUR APPLICATION**

# **Application overview**

The application form is responsive to make it easier to complete.

Once you've completed 'Where you live' if your permanent residence is in the UK, you'll also see the 'Diversity and inclusion' and 'Extra activities' sections to complete.

All sections must be marked as **'Complete**' to send to your school or college that you may be linked to for review. You must complete all mandatory questions to mark a section as complete (they have a \*).

# Personal details Nationality details Mene you like Investige stand generie Emplane and instanties Mene you like Inter the section Stand the section Inter the section Inter the section Supporting information Finance 4 funding on mail Inter the section Stand the section Inter the section Inter the section Stand the section Inter the section <tr

## HOW WILL I KNOW IF THE SECTIONS ARE COMPLETE?

The list on the left of each section will show which sections are completed (with a tick), which are in progress (with a half-moon), and which have yet to be started (no icon).

Click on the throughout for help text to provide advice about what to put.

| <b>^</b> | UCAS application / Nationality de | tails                                                                                                    |
|----------|-----------------------------------|----------------------------------------------------------------------------------------------------|
| (        | Return to application overview    |                                                                                                    |
|          | Personal details                  | What is your country of birth? *<br>Eventine numbers of this question the UK inclusive the Channel Islands and the Island Man                                                |
|          | Nationality details               | r vi pe polyoue or una goesoon pre on inspore a pe orienten painta and pre pae or main.                                                                                      |
| 0        | Where you live                    |                                                                                                    |
| 0        | Contact details                   | What is your nationality? •<br>If you're applying from outside the UK choose your nationality as it appears in your passport. If you have dual                               |
|          | Supporting information            | nationality and you need a visa to enter the UK, enter your first nationality as it is shown on the passport you intend to<br>use when traveiling to the UK for your course. |
|          | Finance and funding               | v                                                                                                    |
|          | Diversity and inclusion           | Dual nationality                                                                                                    |
|          | More about you                    | It you have ous instomatry, select your hirst nationality in the previous field and your second nationality nere.                                                            |
| ~        | Education                         |                                                                                                    |
| ~        | Employment                        |                                                                                                    |
|          | Extra activities                  | Mark this section as complete * You must complete all mandatory fields in this section before you can mark it as complete. All sections must be                              |
|          | Personal statement                | marked as complete before you can send your application.                                                                                                    |
|          |                                   | Save this section                                                                                                    |

# **COMPLETING YOUR APPLICATION**

The following pages are designed to guide you through each section of the application form.

## 1. PERSONAL DETAILS

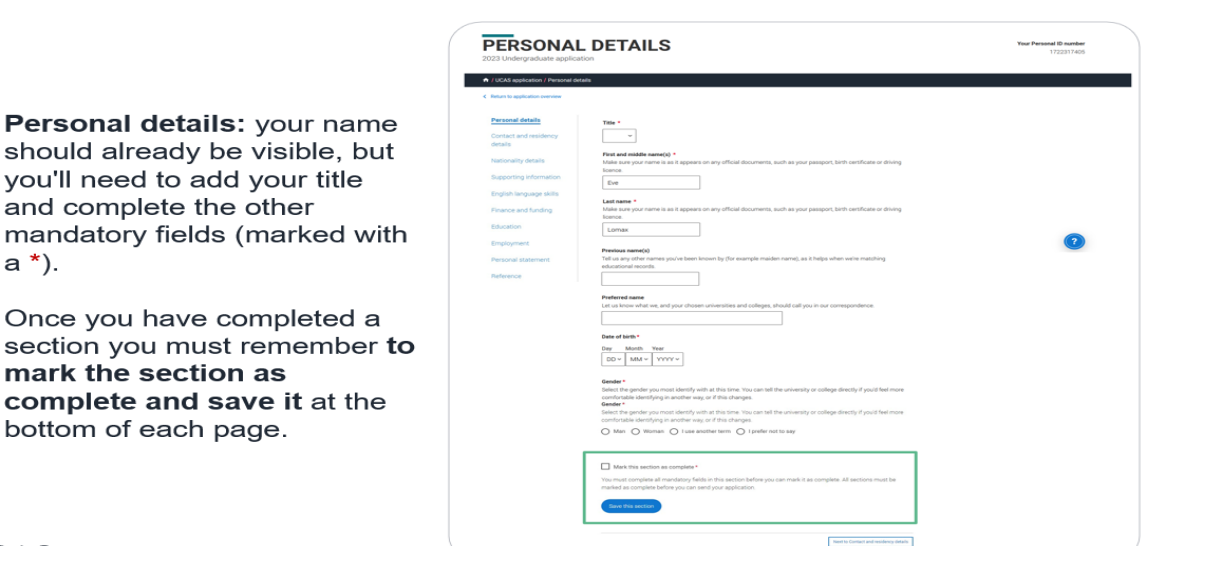

## 2. CONTACT DETAILS

Your email will be used by both UCAS and your choices to update you. If you're using a school/college email address, make sure you can access it at all times so you don't miss anything important.

#### We would advise using a personal email address, which can be updated in the Hub preferences.

You'll only see the fields to add the nominated contact details if you answer **Yes** to the question.

This means someone else can speak to us about your application.

| Contact details                                                                                                    |                                                                                                    |
|----------------------------------------------------------------------------------------------------|----------------------------------------------------------------------------------------------------|
| United Kingdom (+4 ~                                                                                                    | Nominated access                                                                                                    |
| Other telephone number                                                                                                    | Do you want someone else to act, or speak on your behalf, about your application? e.g. A parent, other relative o                                                                                         |
|                                                                                                    | Guindani, in you are baing an agont, you can choose to enter their details.<br>You're able to enter details of someone you're happy to help manage your application - this is called nominated<br>access. |
| Email address *<br>You can update your email address in your UCAS profile                                                                                | • Yes () No                                                                                                    |
| jacob.mule1@mailinator.com                                                                                                    |                                                                                                    |
| Postal address                                                                                                    | Full name of nominee *                                                                                                    |
| Address type *                                                                                                    | The first and last name of your nominee. They will be asked this information when speaking to UCAS on your behal                                                                                          |
| Address lookup                                                                                                    | Relationship to you *<br>How you know your nominee. They will be asked this information when speaking to UCAS on your behalf.                                                                             |
| Click here to enter your address manually                                                                                                    |                                                                                                    |
| Nominated access<br>Do you want someone else to be able to act, or speak on your beha                                                                    | ilf, about your application? e.g. A parent,                                                                                                    |
| teacher, other relative or guardian. If you are using an agent, you ca<br>You're able to enter details of someone you're happy to help manage<br>access. | an choose to enter their details.<br>ryour application - this is called nominated                                                                                                    |
| ◯ Yes ◉ No                                                                                                    |                                                                                                    |
| Mark this section as complete *                                                                                                    |                                                                                                    |
| You must complete all mandatory fields in this section before you ca<br>marked as complete before you can send your application.                         | in mark it as complete. All sections must be                                                                                                    |
| Save this section                                                                                                    |                                                                                                    |

#### 3. NATIONALITY DETAILS

In the Nationality section, depending on the information you provide, you may see more questions.

Your nationality is associated with the country that would issue you a passport for international travel. If you don't have a passport, it is usually the country in which you were born.

This is not your ethnicity. Ethnicity refers to your cultural identity and ancestry. UK resident applicants are asked about ethnicity in the diversity and inclusion section.

Remember, everything wit (7) a red asterisk must be answered. Select to see our help text with advice about this.

If you have **dual nationality**, please list both nationalities.

The information you provide will help universities and colleges in determining your fee status and allow them to assist you with the visa application process, if required.

There's some possible combinations but we'll only show relevant fields depending on your answers.

Select **1** to see our help text with advice about this.

Security marking: PUBLIC

UCAS

estion the UK includes the Channel Islands and the Isle of N ~ If you're applying from outside the UK choose your nationality as it appears in your passport. If you have dual nationality and you need a visa to enter the UK, enter your first nationality as it is shown on the passport you in use when traveling to the UK for your course. Azerbaijani ~ Dual nationality If you have dual nationality, select your first nationality in the previous field and your second nationality here Do you have settled or pre-settled status in the UK?\* nal student advice and gui dance - Brexit - EU Settlement Sch ○ Yes ○ No Do you need a student visa to study in the UK? ○ Yes ○ No ○ Don't know Have you pre usly studied on a student or tier 4 visa in the UK? ◯ Yes ◯ No What is your UK visa or immigration status? \* v Start date \* Month DD~ MM~ YYYY~

DD - MM - YYYY-

What is your country of birth? \*

## What is your country of birth? \* For the purpose of this question t on the UK includes the Channel Islands and the Isle of M United Kingdom /hat is your nationality? \* applying from outside the UK choose your natio ionality and you need a visa to enter the UK, enter your first when traveling to the UK for your course. UK national f you have dual nationality, select your first nationality in the previous field and your s Mark this section as complete You must complete all mandatory fields in this section before you can mark it as complete. All sections marked as complete before you can send your application. Save this section

End date

| bo you have settled of pre-settled status in the ox?                                                                   |
|----------------------------------------------------------------------------------------------------|
| UKCISA - international student advice and guidance - Brexit - EU Settlement Scheme                                     |
| Yes      No                                                                                                    |
|                                                                                                    |
| When does your pre settled status expire? *                                                                            |
| Day Manih Van                                                                                                    |
|                                                                                                    |
| DD V MM V YYYY V                                                                                                    |
|                                                                                                    |
| Do you need a student visa to study in the UK? *                                                                       |
| Yes      No      Don't know                                                                                            |
|                                                                                                    |
| Do you currently have a passport?*                                                                                     |
| Where relevant, UCAS collects applicants' passport information on behalf of universities and colleges, who need it for |
| purposes of visa application and checks with the UK Visas and Immigration (UKVI). For further details about UK Visas   |
| and Immigration please visit the UKVI website.                                                                         |
| Yes   No                                                                                                    |
|                                                                                                    |
| Passport number *                                                                                                    |
|                                                                                                    |
|                                                                                                    |
| Valid from *                                                                                                    |
| Give the date your passport was issued                                                                                 |
|                                                                                                    |
| Day Month Year                                                                                                    |
| DD V MM V YYYY V                                                                                                    |
|                                                                                                    |
| Evolution                                                                                                    |
| Give the date your passport will expire                                                                                |
|                                                                                                    |
| Day Month Year                                                                                                    |
| DD - MM - YYYY-                                                                                                    |
|                                                                                                    |
| Place of issue *                                                                                                    |
|                                                                                                    |
|                                                                                                    |
|                                                                                                    |

## 4. WHERE YOU LIVE

#### PART 1

#### Where you live

Add the addresses you have been living at since 1st September 2022 to the present day. We collect this to help universities and colleges ensure you pay the correct fees.

If you split your time between two permanent home addresses, for example, if your parents live apart, please inform us about the address where you spend the majority of your time.

You must add three years of residency history between 1st September 2022 and 1st September 2025.

Your current address should be added first, followed by your previous addresses until September 2022.

Select (2) to see our help text with advice about to help with this section.

|             | ~                    |                 |                     |                  |                 |        |
|-------------|----------------------|-----------------|---------------------|------------------|-----------------|--------|
| What date   | did you start living | here?*          |                     |                  |                 |        |
| Enter mon   | n and year           |                 |                     |                  |                 |        |
| Month       | /ear                 |                 |                     |                  |                 |        |
| MM 🗸        | YYYY 🗸               |                 |                     |                  |                 |        |
|             |                      |                 |                     |                  |                 |        |
| Why are yo  | u living here? *     |                 |                     |                  |                 |        |
| Universitie | s and colleges need  | to know whether | you are living here | e permanently or | for a temporary | reason |
|             |                      |                 |                     |                  |                 | ~      |

#### PART 2

UK addresses can be added using the address look up tool.

BFPO addresses can also be added by using the address type drop down.

| Address type  | r   |  |
|---------------|-----|--|
| UK address    | s ~ |  |
|               |     |  |
| Address looku | 10  |  |
| Address lookd | 4   |  |
|               |     |  |
|               |     |  |

Why are you living here? \* Universities and colleges need to know whether you are living here permanently or for a temporary reason

For each address tell us why you are living there; any reason can be selected, for example you may have two permanent homes.

| Other                                               |  |
|-----------------------------------------------------|--|
| Permanent home                                      |  |
| Temporary because of my parents/guardians job/study |  |
| Temporary for education (boarding school)           |  |
| Temporary for education (not boarding)              |  |
| Temporary for work                                  |  |
| Temporary whilst seeking asylum or similar          |  |

#### PART 3

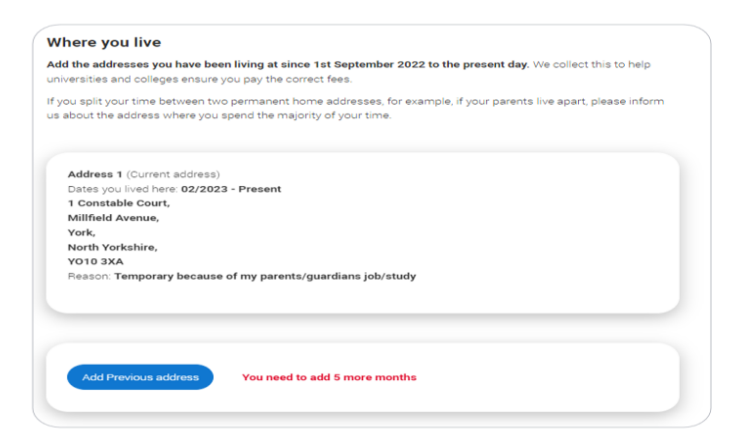

Until the required duration of address history is reached, you'll see the 'Add previous address' option.

Gaps in the address history will be flagged for you to fill in so that a full history is provided.

Overlapping addresses are allowed.

Select to see our help text with advice about this.

#### PART 4

|                                                                                                    | nare added cover the date range we require                                                                                                    |  |
|----------------------------------------------------------------------------------------------------|----------------------------------------------------------------------------------------------------|--|
|                                                                                                    |                                                                                                    |  |
|                                                                                                    |                                                                                                    |  |
| Please confirm your ho                                                                                                    | me address*                                                                                                    |  |
| Universities and colleges re                                                                                                    | equire your permanent home address, to determine your domicile. This might be where your                                                                                                    |  |
| family lives, or the house y                                                                                                    | ou own. This may not be where you are currently living, if you are living away from home on                                                                                                    |  |
| a temporary nature (for exi                                                                                                    | ample at boarding school, or other temporary housing for educational purposes)                                                                                                    |  |
| 1 Constable Court, Mi                                                                                                    | Ifield Avenue, York, North Yorkshire, YO10 3XA                                                                                                    |  |
| <ul> <li>high street, Town, Bah</li> </ul>                                                                                                    | amas                                                                                                    |  |
| 0 add a different berna                                                                                                    |                                                                                                    |  |
|                                                                                                    |                                                                                                    |  |
| <ul> <li>Add a different nome.</li> </ul>                                                                                                    | address                                                                                                    |  |
| <ul> <li>Add a different nome.</li> </ul>                                                                                                    | addiase                                                                                                    |  |
| <ul> <li>Add a dimenent nome.</li> </ul>                                                                                                    | 401453                                                                                                    |  |
| Please select your area of                                                                                                    | nomenen residence *                                                                                                    |  |
| Please select your area of<br>Your area of permanent ret                                                                                                    | wwwes                                                                                                    |  |
| Please select your area of<br>Your area of permanent ret                                                                                                    | permanent residence *<br>idence refers to the area in which you normally live.                                                                                                    |  |
| Please select your area of<br>Your area of permanent re                                                                                                    | excerses extense testence • extense refers to the area in which you normally live.                                                                                                    |  |
| Please select your area of<br>Your area of permanent rec                                                                                                    | permanent residence *<br>usence refers to the area in which you normally live.                                                                                                    |  |
| Please select your area of<br>Your area of permanent res<br>Residential category *<br>Please choose the option t                                                                                                    | exerces  permanent residence   constraint residence   constraint residence   constraint area in which you normally live.  constraint area to the area in which you normally live.  constraint area to the area to the area to |  |
| Please select your area of<br>Your area of permanent ret<br>Residential category *<br>Please choose the option t                                                                                                    | permanent residence •<br>usdence refers to the area in which you normally live.                                                                                                    |  |
| Please select your area of<br>Your area of permanent rer<br>Residential category *<br>Please choose the option t                                                                                                    | permanent residence + element residence + element residence refers to the area in which you normally live. w hat most closely applies to you. w                                                                                                    |  |
| Please select your area of Vour area of permanent rec Residential category * Please choose the option t                                                                                                    | permanent residence •<br>uidence refers to the area in which you normally live.<br>v<br>hat most closely applies to you.                                                                                                    |  |
| Add a dimension for the set of the set of the set of permanent record permanent record | permanent residence •<br>dence refers to the area in which you normally live.<br>hat most closely applies to you.                                                                                                    |  |
| Please select your area of<br>Your area of permanent rep<br>Residential category *<br>Please choose the option t                                                                                                    | permanent residence •<br>usdence refers to the area in which you normally live.<br>that most closely applies to you.                                                                                                    |  |
| Please select your area of Vour area of permanent ret  Residential category * Please choose the option t  Mark this section as c                                                                                                    | permanent residence +<br>solence refers to the area in which you normally live.<br>hat most closely applies to you.<br>omplete +                                                                                                    |  |
| Please select your area of Your area of permanent rei Residential categor * Please choose the option t Mark this section as c You must complete all mar                                                                                                    | permanent residence • uedence refers to the area in which you normally live.  has most closely applies to you.  orplete • uedency fields in this section before you can mark it as complete. All sections must be                                                                                                    |  |
| Add a durine ein Hohee      Please select your area of     Your area of permanent rei      Please choose the option t      Please choose the option t      Mark this section as o      You must complete all ma      You must complete before                                                                                                    | permanent residence •  denose refers to the area in which you normally live.  hat most closely applies to you.  omplete •  odetony fields in this section before you can mark it as complete. All sections must be you can send your application.                                                                                                    |  |

When you've added enough addresses to cover the required duration, you'll see a success message. You'll then need to confirm your home address.

This can be selected from the list of addresses you entered, or a new one can be added.

You then need to select your area of permanent residence and residential category.

Remember to use our help text (?) for advice about this question if you are unsure what to enter.

## 5. SUPPORTIVE INFORMATION

|                                                                   | Have you ever lived or worked in the EU (excluding the UK), European Economic Area (EEA) or Switzerland? *                                                                                                    |
|-------------------------------------------------------------------|----------------------------------------------------------------------------------------------------|
| All questions are<br>mandatory (*), but you<br>nave the option of | Do you have a parent, step parent, spouse or civil partner who is an EU (excluding the UK), EEA or Swiss national                                                                                              |
| l don't know<br>Prefer not to say.                                | Mark this section as complete *<br>You must complete all mandatory fields in this section before you can mark it as complete. All sections must be<br>marked as complete before you can send your application. |
|                                                                   | marked as complete before you can send your application.                                                                                                    |

## 6. FINANCE AND FUNDING

You will only be asked further questions in finance and funding if you select UK, ChI, IoM or EU Student Finance Services.

We'll ask you for your local authority under 'Student support arrangements'.

For more information head to: ucas.com/finance

# What will be your main source of funding for your studies? \* Select an option from the drop-down list to tell us how you expect to pay for your tuition fees. Most applicants from the UK, Channel Islands, Isle of Man, and the EU will be in the category UK, Chi, IoM, or EU student finance. This guidance has been created in the absence of full Brexit arrangements being available and you should give your answer as guided. Universities and colleges are aware that EU applicants will be selecting the UK, Chi, IoM or EU student finance services UK, Chi, IoM or EU student finance services Student support arrangements Is who will assess you for tuition fees, or how you will pay for your course. Please select the option which best describes your situation. Gloucestershire ~ Mark this section as complete\* You must complete all mandatory fields in this section before you can mark it as complete. All sections must be marked as complete before you can send your application. Subset this section

## 7. DIVERSITY AND INCLUSION

# You'll only see these questions if you have a UK home address.

There are two mandatory fields(\*), but you have the option to respond with **I prefer not to say.** 

This information is only shared with universities or colleges once you have secured a place, it does not influence any decision making. It's used to ensure applications are treated fairly.

Growing up in care means you are entitled to a range of practical support; for example, during your application, financial assistance, year-round accommodation, or help with managing your health and wellbeing.

When you give this information, you are letting the university or college know that you may need additional support during your studies. They may get in touch to tell you more about the benefits and options available, if you want it.

You can select *I prefer not to say* for the parental education question.

For the occupational background, you must type at least 3 letters into the response field, and then select an option from the menu that appears below it.

If you prefer not to give this information, please enter '*I* prefer not to say'.

| Equality monitoring                                                                                  |
|----------------------------------------------------------------------------------------------------|
| Ethnic origin *                                                                                      |
| · ·                                                                                                  |
| What is your religion or belief?                                                                     |
| · ·                                                                                                  |
| What is your sexual orientation?                                                                     |
| · ·                                                                                                  |
| Do you identify as transgender?                                                                      |
| ·                                                                                                    |
| Yes                                                                                                  |
| No                                                                                                   |
| I prefer not to say<br>selectives involve evening doning care or as a looked-arter child, including, |

| Care support information                                                                                                    |
|----------------------------------------------------------------------------------------------------|
| Have you been in care?<br>Select yes if you've ever lived in public care or as a looked-after child, including:                         |
| - with foster carers under local authority care                                                                                         |
| - in a residential children's home                                                                                                    |
| - being 'looked after at home' under a supervision order                                                                                |
| - living with friends or relatives in kinship care                                                                                      |
| Note: This does not refer to time spent in boarding schools, working in a care or healthcare setting, or if you are a<br>carer yourself |
| For more information about answering this question read our FAQs.                                                                       |
| ● Yes ○ No                                                                                                    |
| Duration in care *                                                                                                    |
| ·                                                                                                    |

#### Parental education

Do any of your parents, step-parents or guardians have any higher education qualification, such as a degree, diploma, or certificate of higher education?

#### Occupational background \*

Please give the job title of your parent, step-parent, or guardian who earns the most, if you are under 21. If she or he is retired or unemployed, give their most recent job title. If you prefer not to give this information, please enter 'I prefer not to say'. If you are 21 or over, please give your own job title. If you can't find a match for the job title you want to enter, please choose the one closest to it.

~

## 8. MORE ABOUT YOU

You can tell us about any circumstances that you might need support for during your studies. We don't need you to give details – this information will be shared with those involved in making arrangements to support you at the university or college (e.g. the student support team, admissions staff), and they may get in touch to tell you more.

To mark the section as complete you will need to select an answer: either to share information or select 'No disability'. **You will see this question if you have a UK or non-UK home address**.

| Every year, over 60,000 students with a physical and/or mental health condition, long-term illness, or learning<br>difference apply through UCAS to study at a university or college in the UK, and access a range of support available |
|----------------------------------------------------------------------------------------------------|
| to neip winn mer studes, gay-to-day activities, travel, or inestyle, would you consider yourself as living with any of<br>the following: *                                                                                              |
| ×                                                                                                    |
| None                                                                                                    |
| A visual impairment uncorrected by glasses (e.g. blindness or partial sight)                                                                                                    |
| A long-term illness or health condition which may involve pain or cause fatigue, loss of concentration or breathing difficulties - including any effects from taking associated medication.                                             |
| A mental health condition, challenge or disorder (e.g. anxiety or depression)                                                                                                    |
| A physical impairment or challenges with mobility (e.g. climbing stairs or uneven surfaces), or dexterity (e.g. using a keyboard or laboratory equipment)                                                                               |
| Two or more impairments or conditions (please give details in the box below)                                                                                                    |
| A social, behavioural or communication impairment (e.g. an autistic spectrum condition or Tourette's Syndrome)                                                                                                    |
| A learning difference (e.g. dyslexia, dyspraxia, or AD(H)D)                                                                                                    |
| A hearing impairment (e.g. deafness or partial hearing)                                                                                                    |
| A condition or important not listed (places give details in the her helew)                                                                                                    |

You might feel uncertain about sharing personal circumstances, please feel reassured this information is confidential and will not negatively impact your application.

These questions are intended to connect you to the right support for your needs.

You will only see these questions if you have a UK home address.

Would you consider yourself estranged from your parents (i.e. you're not in contact with and supported by you parents)? O Yes O No Do you have any caring responsibilities? O Yes O No Are you a parent or do you have parenting responsibilities? O Yes O No Do you have official refugee status or limited leave to remain, or are you seeking asylum? O No O The UK government has granted me refugee status or humanitarian protection in the UK O I have limited or discretionary leave to remain in the UK O I'm currently seeking asylum in the UK Do you have a parent or carer who currently serves in the UK Armed Forces, or who has done so in the past? O Yes O No Have you ever served in the UK Armed Forces? ○ Yes ○ No Are you currently receiving free school meals, or have you been in receipt of free school meals during your secondary education? O Yes O No O Don't know

## 9. EDUCATION

## Step 1

You must enter all your qualifications from secondary education onwards – whether you have the result (even any that were ungraded) or you're still awaiting exams and results.

First you need to add details of where you've studied, or are studying, then add qualifications.

#### Start by clicking Add place of education.

You'll be asked for a 'Unique Learner Number' – if you don't have one leave the question blank.

English language tests can be entered here too, if you have any other English language tests\_they can be added as a qualification.

|                                                                                                    | Add proc of caddation                                                                                                    |
|----------------------------------------------------------------------------------------------------|----------------------------------------------------------------------------------------------------|
|                                                                                                    |                                                                                                    |
|                                                                                                    |                                                                                                    |
| Unique Learner                                                                                                    | Number (ULN)                                                                                                    |
| on a qualificatio                                                                                                    | In a rink is a roodige number connected to a or stopent's reisonal rearing record, roo can ind the<br>n certificate or results slip. If you don't have one or don't know yours, please leave this blank.                                                                                                    |
|                                                                                                    |                                                                                                    |
|                                                                                                    |                                                                                                    |
|                                                                                                    |                                                                                                    |
| English languag<br>everyone will ne<br>requirements fo<br>Cambridge you                                                                                    | guage certificates<br>e certificates are often needed for international students as an entry requirement for the course. No<br>ed an English language certificate if you're unure whether you need one, check the entry<br>the course on the search tool. If you have a language certificate that is not listed here, ie Pearson,<br>an add these as a qualification in the section above.                                                                                                    |
| English languag<br>everyone will ne<br>requirements fo<br>Cambridge you<br>Test of English                                                                 | guage certificates<br>s certificates are often needed for international students as an entry requirement for the course. No<br>d an English language certificate. If you're unsure whether you need one, check the entry<br>the course on the search tool. If you have a language certificate that is not listed here, ie Pearson,<br>can add these as a qualification in the section above.<br>as a Foreign Language (TOEFL) Number                                                                                                    |
| English languag<br>everyone will ne<br>requirements fo<br>Cambridge you<br>Test of English                                                                 | guage certificates<br>a certificates are often needed for international students as an entry requirement for the course. No<br>ad an English language certificate. If you're unsure whether you need one, check the entry<br>the course on the search tool. If you have a language certificate that is not listed here, ie Pearson,<br>can add these as a qualification in the section above.<br>as a Foreign Language (TOEFL) Number                                                                                                    |
| English languag<br>everyone will ne<br>requirements fo<br>Cambridge you<br>Test of English                                                                 | guage certificates<br>e certificates are often needed for international students as an entry requirement for the course. No<br>ed an English language certificate if you're unure whether you need one, check the entry<br>the course on the search tool, if you have a language certificate that is not listed here, ie Pearson,<br>an ad these as a qualification in the section above.<br>as a Foreign Language (TOEFL) Number                                                                                                    |
| English languag<br>everyone will ne<br>requirements fo<br>Cambridge you<br>Test of English                                                                 | guage certificates<br>e certificates are often needed for international students as an entry requirement for the course. No<br>ed an English language certificate if you're unsure whether you need one, check the entry<br>the course on the search tool. If you have a language certificate that is not listed here, ie Pearson,<br>an add these as a qualification in the section above.<br>as a Foreign Language (TOEFL) Number<br>glish Language Testing System (IELTS) TRF Number                                                                                                    |
| English languag<br>everyone will ne<br>requirements fo<br>Cambridge you<br>Test of English                                                                 | guage certificates accertificates accertificates are often needed for international students as an entry requirement for the course. No ed an English language certificate. If you're unsure whether you need one, check the entry the course on the search tool. If you have a language certificate that is not listed here, ie Pearson, an add these as a qualification in the section above. as a Foreign Language (TOEFL) Number glish Language Testing System (IELTS) TRF Number                                                                                                    |
| English languag<br>everyone will ne<br>requirements fo<br>Cambridge you<br>Test of English                                                                 | guage certificates<br>a certificates are often needed for international students as an entry requirement for the course. No<br>ad an English language certificate. If you're unsure whether you need one, check the entry<br>the course on the search tool. If you have a language certificate that is not listed here, ie Pearson,<br>an add these as a qualification in the section above.<br>as a Foreign Language (TOEFL) Number<br>                                                                                                    |
| English language<br>everyone will net<br>requirements fo<br>Cambridge you<br>Test of English                                                               | glish Language Testing System (IELTS) TRF Number                                                                                                    |
| English languag<br>everyone will ne<br>requirements for<br>Cambridge you<br>Test of English<br>International Er                                            | guage certificates ecrificates ecrificates are often needed for international students as an entry requirement for the course. No ed an English language certificate if you're unure whether you need one, check the entry the course on the search tool. If you have a language certificate that is not listed here, ie Pearson, and of these as a qualification in the section above.  as a Foreign Language (TOEFL) Number glish Language Testing System (IELTS) TRF Number extion as complete *                                                                                                    |
| English lan<br>English languag<br>everyone with everyone with everyone with<br>everyone with everyone with everyone<br>Test of English<br>International Er | guage certificates e certificates e certificates are often needed for international students as an entry requirement for the course. No ed an English language certificate if you're unure whether you need one, check the entry "the course on the search tool. If you have a language certificate that is not listed here, ie Pearson, an ad these as a qualification in the section above. as a Foreign Language (TOEFL) Number glish Language Testing System (IELTS) TRF Number section as complete * ete all mandatory felds in this section before you can mark it as complete. All sections must be |

For this part, our centre number is **55147** 

Make sure you also select the correct St. Peters school. This is what it should look like!! (the date range will be different)

St. Peter's Catholic School, Bournemouth September 2017 - June 2024

National centre number: 55147 Full time

## Step 2

If you are linked to a centre, when you click on 'Add place of education', you'll be asked if you'd like to add it.

If you've attended another centre, type the name of where you studied. Once you find your centre, click on the name and the Exam centre number will automatically populate.

If an exam centre number doesn't appear that's ok, it's because we don't have it.

Add when you started and finished; if you're still studying there add the month you're due to finish.

| You are linked to UCAS SCHOOL, CHELTENHAM, would you like to add this |  |
|-----------------------------------------------------------------------|--|
| centre?                                                               |  |
| Yes No                                                                |  |

| Name of the school, college, or university *                                     |  |
|----------------------------------------------------------------------------------|--|
|                                                                                  |  |
| Exam centre number                                                               |  |
| this may be automatically filled in based on your school, college, or university |  |
|                                                                                  |  |
| Start date *                                                                     |  |
| Month Year                                                                       |  |
| MM ~ YYYY ~                                                                      |  |
| ind date *                                                                       |  |
| Month Year                                                                       |  |
| MM ~ YYYY ~                                                                      |  |
| Type of study *                                                                  |  |
| Full time O Part time O Exam only                                                |  |
| Study Mode *                                                                     |  |
| Online O In Person                                                               |  |

## Step 3

Tell us how you studied at each place of education.

For type of study did you attend full time, part time or exam only.

For study mode did you attend a centre in person or if you studied a course completely remotely, select online.

| Type of study *                                                 |
|-----------------------------------------------------------------|
| Study Mode *                                                    |
| Save and add Qualification Save and return to Education Section |

## Step 4

Once you've added where you studied you need to 'Add qualification'.

UCAS, CHELTENHAM March 2009 - July 2030 Exam only

Add qualification

## Step 5

Select the qualification type you are trying to find. If you are linked to a centre their shortlisted qualifications will appear, followed by the rest of the category.

The search can then be used to narrow this down. If you are searching for a qualification, make sure you use the qualification title. For more help and advice head to ucas.com.

International qualifications are grouped together and are listed by name and country, but don't worry if yours isn't there - type 'other' into the search box and select the relevant option.

#### Pick your qualification type

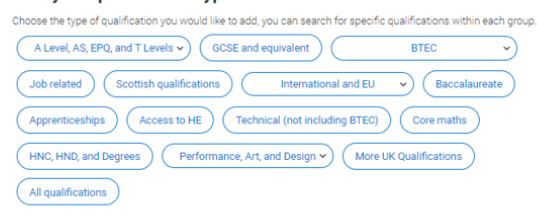

#### Search for your qualifications

If you cannot find your qualification, select the "All qualifications" filter and search there, if you still can't find your qualification you can select the "All qualifications" filter and search "Other

#### Provided by your school or college

- + AQA Baccalaureate
- + European Baccalaureate
   + International Baccalaureate Careers Certifica
   + International Baccalaureate Certificate
- + International Baccalaureate Diploma
- + International Baccalaureate Middle Years Program
- + PG Oual 1
- + Welsh Baccalaureate Advanced Diploma + Welsh Baccalaureate Foundation Diploma
- + Welsh Baccalaureate Intermediate Diplo

30

··· More

## Step 6

The qualification dates you can select are based on those entered when you added your place of education. You need to enter the awarding organisation – speak to your teacher or adviser if you're not sure what this is.

If you haven't finished the qualification or had your result, then choose **Pending\*** in the Grade field.

It's entirely up to you whether you include module information. However, some courses may state in their entry requirements that they'd like to see module results – in which case make sure you include them.

| * lf | presented | with a | free | text | box | then | the | result | must | be | left | blank | K |
|------|-----------|--------|------|------|-----|------|-----|--------|------|----|------|-------|---|
|------|-----------|--------|------|------|-----|------|-----|--------|------|----|------|-------|---|

| < Back to search for qualifications             |                      |                         |         |
|-------------------------------------------------|----------------------|-------------------------|---------|
| Add GCE Advanced Level                          |                      |                         |         |
| Entering unit details for A level is optional   |                      |                         |         |
| Subject *                                       | Qualification date * | Awarding organization * | Grade * |
| Type and select the subject you studied         | Month Year           | ~                       | ~       |
| Save qualifications Save and add another Cancel |                      |                         |         |

## Step 7

You must enter at least one qualification OR record of employment history before marking the sections as complete. Warnings on the screen will make it clear what the next steps are to complete the sections.

| 0          | You cannot mark this section as complete because you have not entered any qualifications or details of employment. If you have/will receive qualifications please add one to mark the section as complete. |
|------------|----------------------------------------------------------------------------------------------------|
| <b>~</b>   | Mark this section as complete *                                                                                                    |
| You<br>mar | must complete all mandatory fields in this section before you can mark it as complete. All sections must be<br>rked as complete before you can send your application.                                      |
| s          | Save this section                                                                                                    |

## **10. EMPLOYMENT**

Only enter paid work here, so not everyone will have something to enter.

If you add more than one employer, it will appear in chronological order with the most recent at the top.

Any work experience or volunteering should be covered in your personal statement.

If you leave this section blank remember to mark it as complete.

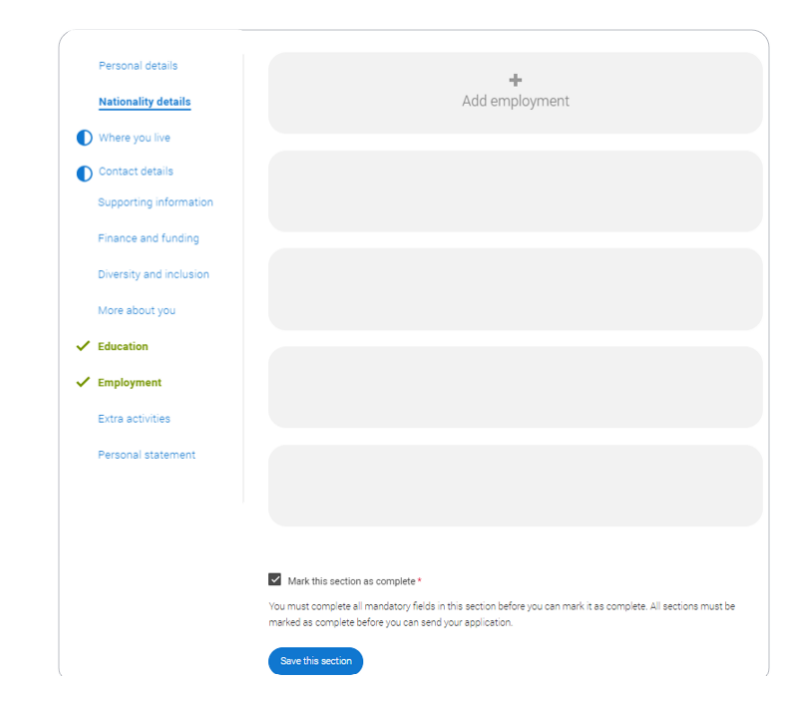

## **11. EXTRA ACTIVITIES**

Please add any activity you have taken part in to prepare for higher education.

These include national or regional schemes, university-run programmes, summer schools, taster courses, and booster courses.

Open days are **not relevant** to this question.

If you haven't attended any such activity, please leave this sections blank.

#### Extra activities

Have you attended an activity to prepare you for higher education?

Please select any activity you have taken part in to prepare for higher education. For example, national or regional schemes, university-run programmes, summer schools, campus days, taster courses, and booster courses. You can also use your personal statement to include more details about the activities you took part in, the skills you learned, and how this prepared you for higher education.

Note: Open days are not relevant to this question.

If you haven't attended any such activity, please leave this sections blank.

If this section is relevant to you, please provide the following details:

+ Add activity

Mark this section as complete \*

You must complete all mandatory fields in this section before you can mark it as complete. All sections must be marked as complete before you can send your application.

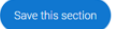

# If this section is relevant to you, you need to include:

- type of activity
- name of the activity provider (from a drop-down list)
- name of the activity/programme (a free-text box)
- · dates of the activity.

If the type of activity you attended is not listed, please select 'Other'.

|                                                  | ~ |  |
|--------------------------------------------------|---|--|
|                                                  |   |  |
| Campus visit<br>Information Advice and Guidance  |   |  |
| Masterclass/ subject insight                     |   |  |
| Mentoring                                        |   |  |
| Skills and attainment raising activity           |   |  |
| Summer School                                    |   |  |
| Workshop in School/college                       |   |  |
| Other                                            |   |  |
| characters used: 0 of 100 characters             |   |  |
|                                                  |   |  |
| itart date *                                     |   |  |
| ay Month Year                                    |   |  |
| DD ~ MM ~ YYYY ~                                 |   |  |
|                                                  |   |  |
|                                                  |   |  |
| ind date *                                       |   |  |
| ind date *                                       |   |  |
| ind date *                                       |   |  |
| ind date *<br>Day Month Year<br>DD ~ MM ~ YYYY ~ |   |  |
| ind date *<br>Jay Month Year<br>DD V MM V YYYY V |   |  |

The activity provider is the organiser of the activity. It may be a university or college, or a national, regional, or local organisation.

If the activity provider isn't listed, please select "Other". If you're unsure of the answer, contact whoever organised the activity to find out, and, if you're still unsure, select 'Don't know'.

| Mentoring                                | ~        |
|------------------------------------------|----------|
| tivity provider *                        |          |
|                                          | v        |
| Nov Michael                              | <u>▲</u> |
| Aim Higher                               |          |
| Sutton Trust                             |          |
| I FAPS                                   |          |
| GOALS                                    |          |
| ASPIRENorth                              | 10       |
| Other                                    |          |
| Don't know                               |          |
| Reaching Wider                           |          |
| Discovering Queen's programme            |          |
| LIFT OFF                                 |          |
| FOCUS West                               |          |
| Realising Opportunities                  |          |
| UNIQ Summer School                       |          |
| Villiers Park post-16 Residential Course |          |
| Villiers Park Scholars Programme         |          |
| Academic Enrichment programme (AEP)      |          |
| Acton Programme (HEI)                    | -        |
| Aston Progression Pathways               |          |

Add the official title of the activity. If you're unsure of the answer, contact whoever organised the activity to find out.

Remember you can use your personal statement to include more details about the activities you took part in, the skills you learned, and how this prepared you for higher education.

| Mentoring                    |                |   | ~ |    |
|------------------------------|----------------|---|---|----|
| Activity provider *          |                |   |   |    |
|                              |                |   | ~ |    |
| ame of the activity/program  | me             |   |   |    |
| This is a free text box of   | 100 characters | 4 |   |    |
| Characters used: 42 of 100 c | aracters       |   |   | 11 |
| tart date *                  |                |   |   |    |
| Day Month Year               | ~              |   |   |    |
| ind date *                   |                |   |   |    |
|                              | _              |   |   |    |

## **12. PERSONAL STATEMENT**

You can save and edit this section as many times as you need to.

If you try to navigate away without saving your work. We'll remind you with a pop-up warning.

For advice on how to write your **personal statement** head to ucas.com or use the personal statement builder in the UCAS Hub.

|        | Our gabe to writing your personer statement (opens in a new writidow) should nep you complete this section. |  |
|--------|----------------------------------------------------------------------------------------------------|--|
|        | We strongly recommend you write the statement using a word-processor and paste it in to your application.   |  |
|        | Personal statement *                                                                                        |  |
|        |                                                                                                    |  |
|        |                                                                                                    |  |
|        |                                                                                                    |  |
|        |                                                                                                    |  |
| Are yo | u sure you want to leave this page without saving your changes?                                             |  |
| Are yo | ou sure you want to leave this page without saving your changes?                                            |  |
| Are yo | bu sure you want to leave this page without saving your changes?                                            |  |
| Are yo | ou sure you want to leave this page without saving your changes?                                            |  |
| Are yo | ou sure you want to leave this page without saving your changes?                                            |  |
| Are yo | ou sure you want to leave this page without saving your changes?                                            |  |
| Are yo | No                                                                                                    |  |

You can only mark **this section as complete** on the **Preview** screen.

Remember we'll carry out checks to verify your personal statement is your own work.

If it appears to have been copied from one or more other sources, we'll inform the universities and colleges to which you have applied. They will then take the action they consider appropriate.

We'll also contact you by email to tell you this has happened.

#### Personal statement Preview

#### Make sure your personal statement is your own work

We'll carry out checks to verify your personal statement is your own work

Provided it is your wn work, you can use your personal statement from your application last year if it appears to have been copied from another source, well inform the universities and colleges to which you have applied. They will then take the action they consider appropriate. Well also contact you by email to tell you this has happened.

#### Edt

- 445 of 4000 characters Lorem ipsum dolor sit amet, consectetur adipiscing elit, sed do eiusmod tempor incididunt ut
- 2 labore et dolore magna aliqua. Ut enim ad minim veniam, quis nostrud exercitation ullamco
- a laboris nisi ut aliguip ex ea commodo conseguat. Duis aute irure dolor in reprehenderit in
- 4 voluptate velit esse cillum dolore eu fugiat nulla pariatur. Excepteur sint occaecat cupidatat
- s non proident, sunt in culpa qui officia deserunt mollit anim id est laborum.

#### Mark this section as complete \*

You must complete all mandatory fields in this section before you can mark it as complete. All sections must be marked as complete before you can send your application.

## **13. ADDING A CHOICE**

To add your choice start typing the **name** of the university or college into the institution field. Select from the options displayed.

Do the same for the course you have selected.

Locations and start dates are displayed according to the course details.

You don't have to select a point of entry, but if you want to, it will usually be year 1 or foundation year (if available).

| Add choice                                                                                                    |
|----------------------------------------------------------------------------------------------------|
| University/college name *                                                                                                    |
| Search for institution                                                                                                    |
| Course *                                                                                                    |
| Search for course                                                                                                    |
| Location *                                                                                                    |
| v                                                                                                    |
| Start date *                                                                                                    |
| Point of emp<br>This tab the universities and colleges which year of the course year want to stare, e.g. part of ency one is the form<br>year of the course. Hypes with to start in the first year of the course leave the boot black and year will automatically<br>considered for the first year. Emeri of year intend to take a foundation year - net all universities offer a foundation<br>year to please schedule story with the start in the first year of the course leave the boot black. And you will automatically<br>considered for the first year. Thend 'I' you intend to take a foundation year - net all universities offer a foundation<br>year to please schedule story of these university or college and they we willing to consider you application to start the<br>course after the first year, please ent the releases number for the year, e.g. second year + 2, third year + 2, etc. |
| Live at home while studying?* Vss O No                                                                                                    |

# **OPPORTUNITY SUPPORT SUCCESS**

You have used 5 of 47 lines based on the preview and 445 of 4000 characters.

#### Criminal convictions

#### Applied Health & Social Care (top-up) at University of Worcester

This course has entry requirements which ask you to disclose further information regarding any spent or unspent convictions or any past criminal activities, and may also require a criminal records check.

#### Help with criminal convictions

Further checks may also be required under the Disclosure and Barring Service.

If you have spent or unspent convictions from a court outside Great Britain, additional checks may be carried out depending on the records available in respect of the applicable country.

A criminal records check may show all spent and unspent criminal convictions including (but not limited to) cautions, reprimands, final warnings, bind over orders or similar and, to the extent relevant to this course, may also show details of any minor offences, fixed penalty notices, penalty notices for disorder, ASBOs or VOOs.

Please tick if you have any spent or unspent criminal convictions or other punishments that would show up on a criminal records check?\*

#### If you tick the box you will not be automatically excluded from the application process.

It is recommended that you read our page on criminal convictions and if these issues are in any way relevant to you, you should obtain further advice from appropriate bodies. UCAS will not be able to assist you in this respect. You will be asked this question each time you add a course that requires a criminal conviction declaration.

There is a maximum of **five** choices and choice restrictions may apply. A maximum of **four** courses from medicine, dentistry, veterinary medicine or veterinary science, and either the University of Oxford OR the University of Cambridge).

Some courses may

We'll only show this

choice requires it.

question if the course

status.

require you to disclose

your criminal conviction

## Once all choices are added you must mark the section as complete to be able to submit.

Choices do not need to be added in any preference order. Universities / colleges can only see where else you've applied once they've made their offer and you've decided whether to accept them as your firm or insurance choice.

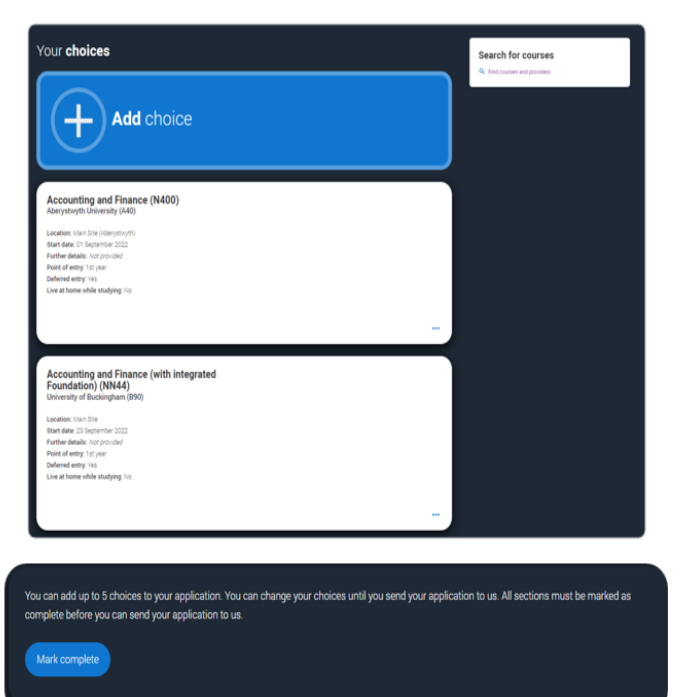

Some courses have extra admissions tests and assessments.

We'll show these in **blue text** on the choice card.

This should not be a surprise to you, as you should have seen details of this when researching the course.

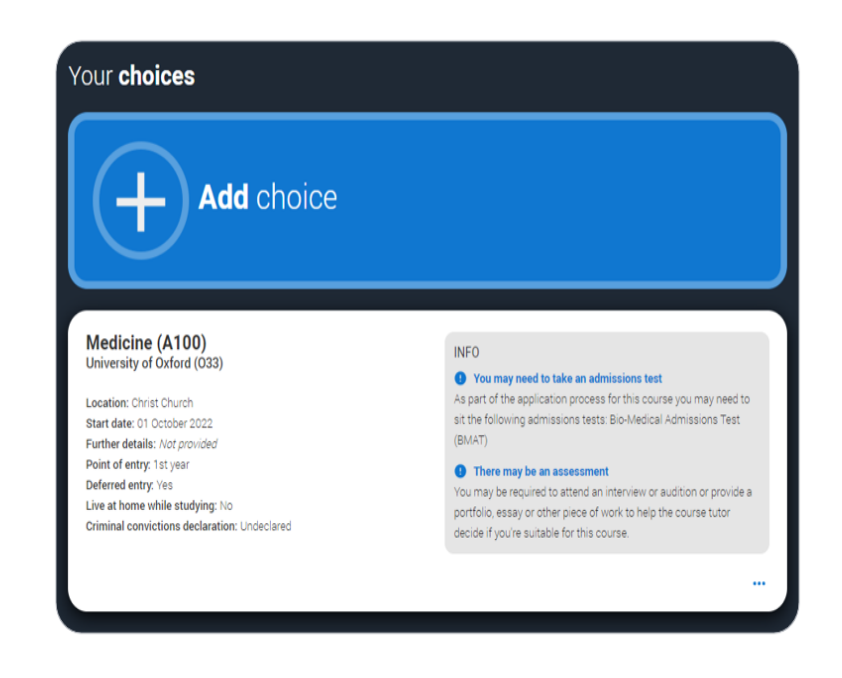

Click anywhere on a choice card to expand it or collapse it.

Any choice combinations that are not permitted will be flagged with **red text** on the right of each relevant card.

For example, these screens show error messages for students trying to apply to University of Cambridge **and** University of Oxford.

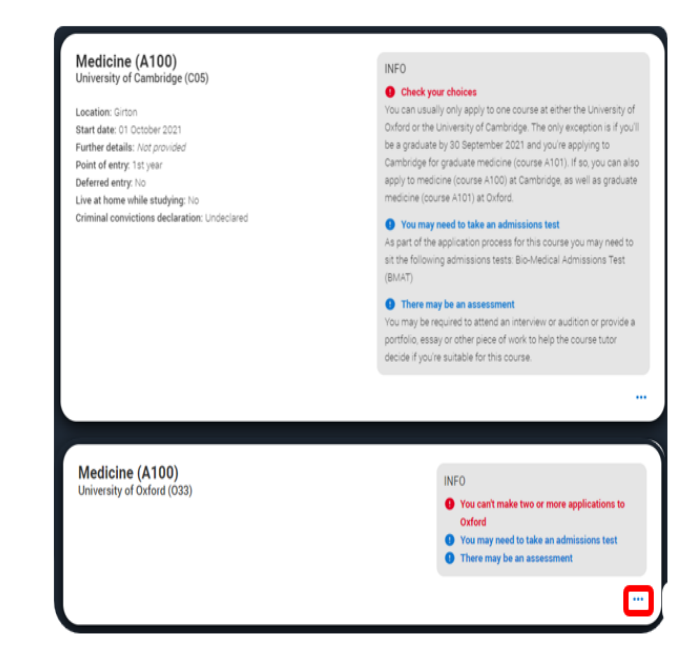

## **14. SUBMITTING YOUR APPLICATION**

There are 4 steps to the submission process.

The profile must be complete and showing 'Ready to Send' before being able to review and submit.

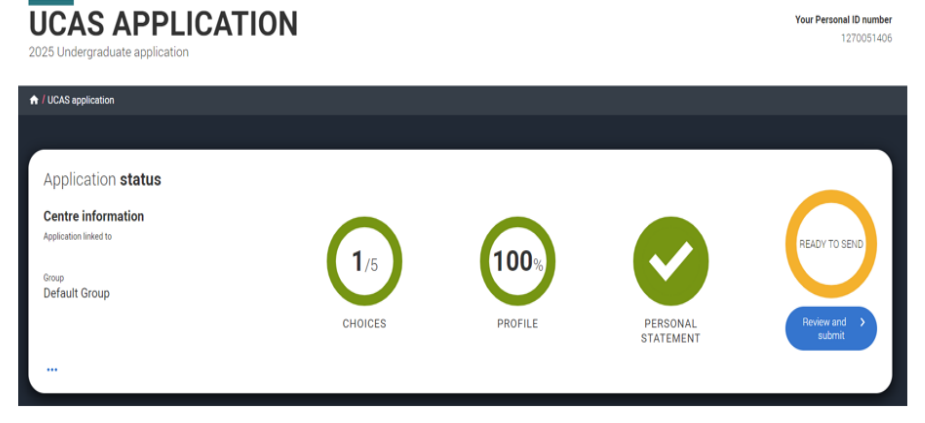

This shows the full application; you can download it as a pdf (in the top right) to help you check it.

At the bottom of the application, click **Accept and proceed** (or return to application if you want to make more changes).

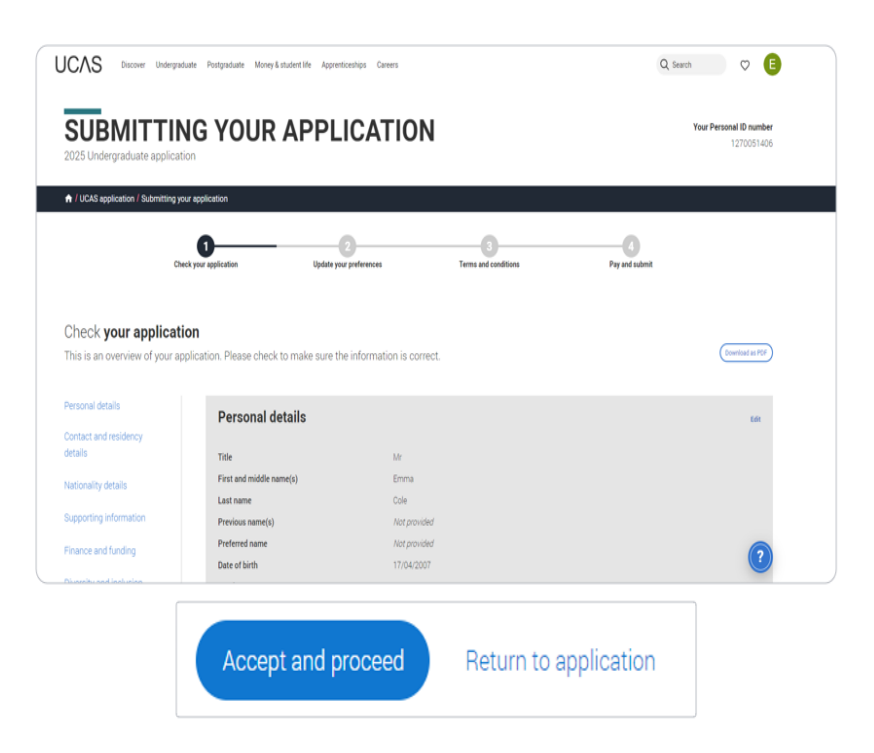

We need you to check, and where necessary, update your preferences.

| When you're applying                                                                                  |                                                                                                    |                                                                                      |                                                            |
|----------------------------------------------------------------------------------------------------|----------------------------------------------------------------------------------------------------|--------------------------------------------------------------------------------------|------------------------------------------------------------|
| easier and help you c<br>more about                                                                   | and off to uni, you'll fi<br>vith you to share infor<br>hose the right univers                      | nd different brands and u<br>mation about things to m<br>ty for you. Tell us what yo | niversities will<br>lake student life<br>bu'd like to hear |
| Study and career opportunities<br>Get career advice and information<br>health and well-being guidance | , plus health information *<br>on on course and training opport<br>as you prepare for student life. | unities from employers, universities a                                               | nd colleges, as well as                                    |
| ● Yes ○ No                                                                                            |                                                                                                    |                                                                                      |                                                            |
| Student essentials *<br>Make the most of student life w<br>for student accomodation.<br>Ves  No       | th info on tech, retailers, publicat                                                                | ions, banks, travel, and transport, as v                                             | vell as recommendations                                    |
| Relevant courses •<br>If you find yourself without a pla                                              | ce, we'll share course info from u                                                                  | nis and colleges that have vacancies                                                 | on relevant courses.                                       |
| Yes   No                                                                                              |                                                                                                    |                                                                                      |                                                            |

You must tick the box at the bottom of the page to confirm you have read and understood the terms and conditions.

You can collapse these by clicking the  $\mathbf{\nabla}$ .

Then click **Accept and proceed**, or you can Return to application, or Return to marketing preferences.

| Te            | rms and <b>conditions</b>                                                                                                    |                                                                    |
|---------------|----------------------------------------------------------------------------------------------------|--------------------------------------------------------------------|
| Thes          | e are the terms and conditions (the "Terms") on which we supply the "Apply" service (the "Service") to you.                                                                                                    | Help text                                                          |
| • U           | nordered list                                                                                                    | This section summarises important points. It's important you still |
| • Н           | arum asperiores tenetur odio quaerat eaque veniam fugit soluta et fuga saepe temporibus aut delectust                                                                                                    | reau and understand the fun conditions.                            |
| 1 0           | dered list                                                                                                    |                                                                    |
| 2 U           | lam placeat numquam perferendis deleniti ut eveniet tempore nihil aliquid ut dolore non vero molestias                                                                                                    |                                                                    |
| It is in      | nportant that you read these Terms carefully so that you are happy you understand their content.                                                                                                    |                                                                    |
| We w<br>consi | il ask you to confirm your agreement by toking a box when you submit your application (your 'Application'). By toking this box, we will<br>der that you accept these Terms, our website terms and conditions and our privacy policy.                  |                                                                    |
| We a          | e unable to process your Application until you do so.                                                                                                    |                                                                    |
|               |                                                                                                    |                                                                    |
| E(PA)         | D YYT COTTAARE HIT                                                                                                    |                                                                    |
| •             | About UCAS                                                                                                    |                                                                    |
|               | What we do and how to contact us.                                                                                                    | Contact us                                                         |
| 1.1           | We are the Universities and Colleges Admissions Service, a company incorporated in England and Wales with company number<br>02839815, whose registered office is at Rosehill, New Barn Lane, Cheltenham, Gloucestershire, GLS2 SLZ (UCAS', We', Vs'), | How to get in touch with UCAS.                                     |
| 1.2           | You can contact us by telephoning our customer service team on 0371 334 4 447, emailing us at webenquiries@ucas ac uk or by<br>writing to us at the above address.                                                                                    |                                                                    |
| 1.3           | Our role is to provide application services for people applying for undergraduate and postgraduate courses, as well as making<br>choices after their GCBEs.                                                                                           |                                                                    |

## 15. PAY AND SUBMIT

If your school or college pay for your application, you won't need to enter any card details.

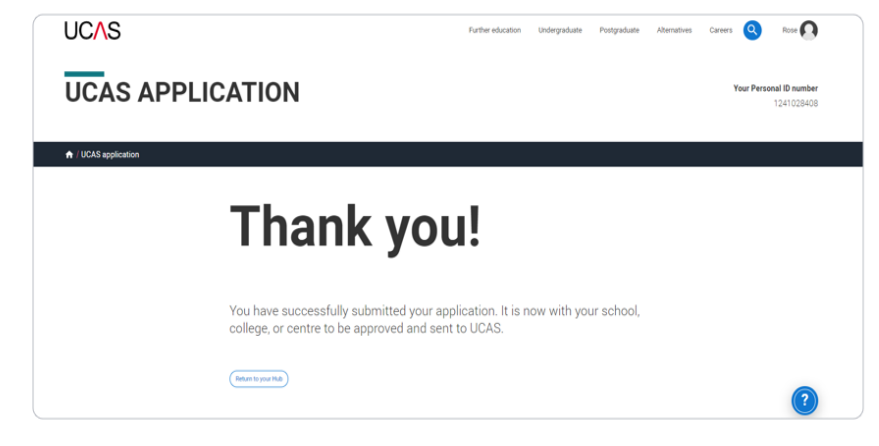

If you need to pay by card, you will see this screen. Click **Pay now** and you will be asked to enter your card details.

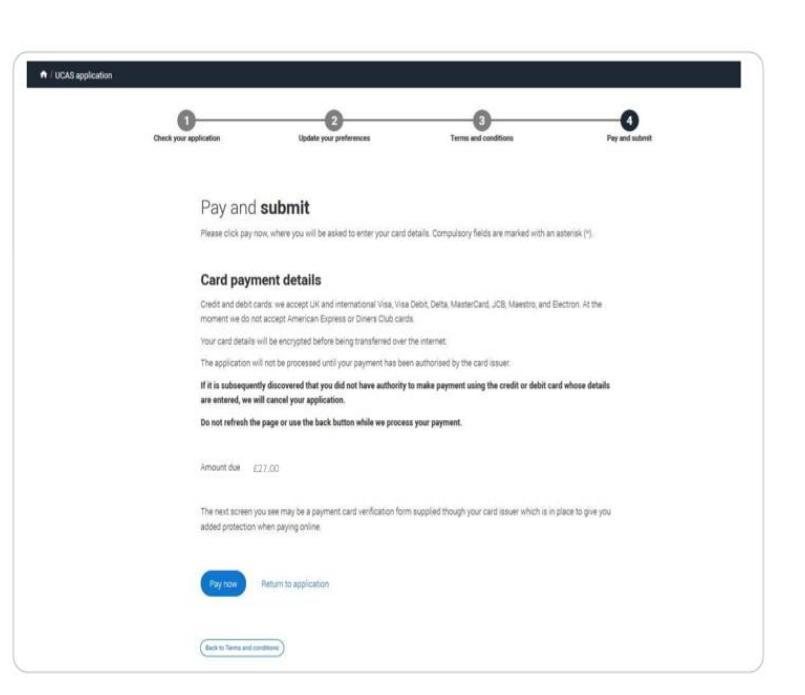

When you've paid and submitted your application, it will go to your school/college to check.

They will submit the application to UCAS.

If you log in after you've submitted your application, you'll see a read-only version of it.

| < Return to your Hub                                |                                                                     |                                                                           |                         |
|-----------------------------------------------------|---------------------------------------------------------------------|---------------------------------------------------------------------------|-------------------------|
| This is a read only vers<br>your adviser if you hav | ion of your application which is<br>e any questions or problems wit | with an adviser at UCAS Test and training centre.<br>In your application. | Contact Download as POF |
| Personal details                                    | Personal details                                                    |                                                                           |                         |
| Contact and residency<br>details                    | Title                                                               | Ma                                                                        |                         |
| Employment                                          | First name                                                          | Rose                                                                      |                         |
| Education                                           | Last name<br>Previous name(s)                                       | hit provided                                                              |                         |
| Nationality details                                 | Preferred name<br>Date of birth                                     | Not provided<br>08/02/1995                                                |                         |
| Supporting information                              | Gender                                                              | Female                                                                    |                         |
| English language skills                             |                                                                     |                                                                           |                         |
| Finance and funding                                 | Contact and residency                                               | v details                                                                 |                         |
| Diversity and inclusion                             | Mobile telephone number                                             | 01714587865                                                               |                         |
| Personal suscements                                 | maane rengetone namper                                              | 0.1564561435                                                              |                         |

# **FREQUENTLY ASKED QUESTIONS**

## I'm having trouble paying for my application – what should I do?

To be able to pay and send your application, every section must be ticked as complete. If you're applying independently, that includes your referee submitting their reference online.

If the payment isn't going through, please double check all details have been entered correctly, you have funds available, and the card has been registered for online payments.

If you're outside of the UK, you may need to let your bank know you're trying to make the payment as well.

Please avoid clicking multiple times as this can also cause problems. If it locks your payment attempts, this will reset automatically after two minutes.

## How do I apply for a deferred entry?

You can select a 'deferred' start date for your chosen course when you apply, but it's important to contact the uni or college before submitting your application to make sure they are happy to accept a deferred application.

## What are entry requirements?

Entry requirements vary between universities and colleges – a full list of universities and colleges and their minimum entry criteria can be found in the UCAS search tool. If you are unsure you meet a university/college's criteria, it is best to contact their admissions team for further guidance.

## What is the UCAS Tariff?

The UCAS Tariff is a way of allocating points to qualifications. Not all qualifications attract UCAS Tariff points for various reasons. The university or college you're interested in may accept your qualifications as an appropriate entry route, even if they don't attract UCAS Tariff points

## What will happen when I've sent my application?

We'll process it and send you a welcome email confirming the application has been sent to your university choices. This email will also contain your Personal ID, which will enable you to sign in to your Hub to check the progress of your application.

## How can I make a change to my application?

This depends on the type of change you want to make. You can change your address, phone number, and email address in your UCAS Hub.

If you want to change your choices, this will depend on where you are in the application process. For more information, see the 'Making changes' page on the UCAS website.

# UCAS contact details

If you are unsure or need any further advice, do get in contact with UCAS who are there to support you with any questions you may have.

Our normal opening hours are Monday to Friday from 08:30 to 18:00.

Calls will be charged at your standard network rate.

Please have your Personal ID number ready so we can find your records quickly.

## Undergraduate

Applications to:

- undergraduate degree courses
- postgraduate teacher training programmes in Scotland and Wales
- MA/MSc courses in social work, nursing and medicine, or LLB accelerated programmes

UK phone number

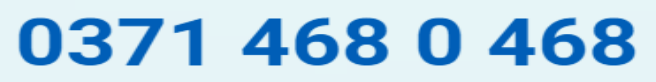

#### Conservatoires

This is the application service for undergraduate and postgraduate performance-based music, dance, drama, and musical theatre courses at UK conservatoires.

UK phone number

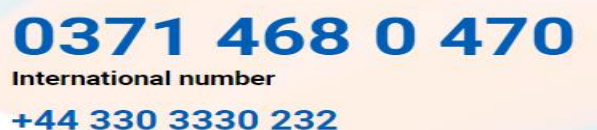